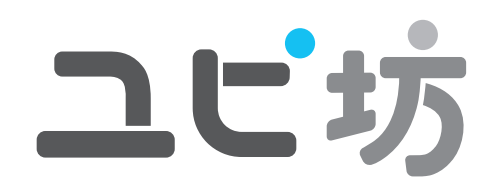

このたびは、ユピテルの「ユピ坊」をご利用いただき、まことにありがとうございます。本書には、 お客様のご使用の際にご確認および設定して頂く内容を記載しております。

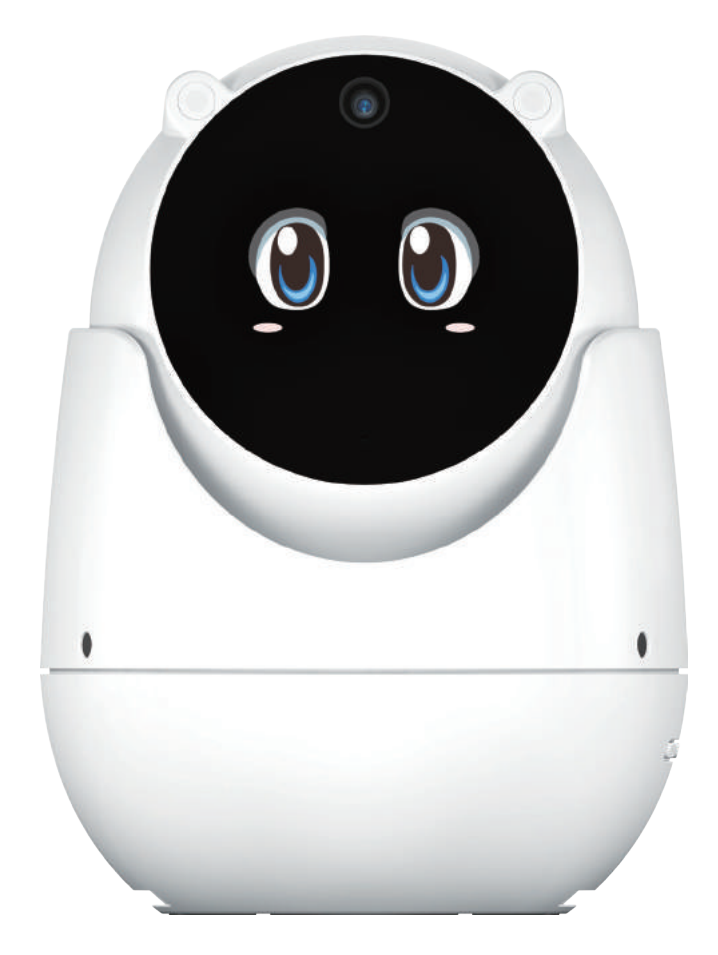

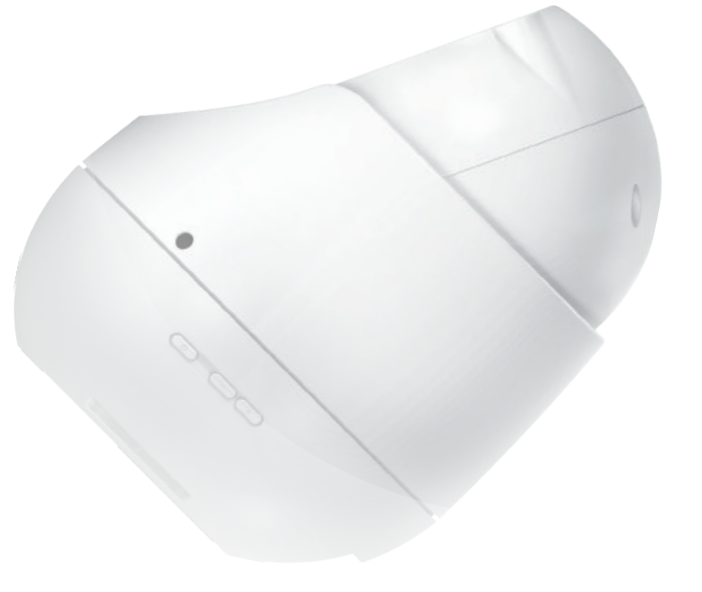

Ver.1.0

| 確認とご注意  |  |   |
|---------|--|---|
| 安全上のご注意 |  | З |
| 使用上のご注意 |  | 6 |

#### 基礎知識

| 各部の名称と働き   | . 8 |
|------------|-----|
| 1. 付属品     |     |
| ディスプレイについて | 1(  |
| 画面表示について   | 1   |
| スリープについて   | 12  |
| ドップラーについて  | 12  |
| 可動範囲について   | 1;  |
| 音声方向検知について | 1;  |
| 文字入力       | 14  |
| 1.キーボードの選択 | • 1 |
| 2.文字入力画面   | • 1 |
| 3. 文字入力方法  | • 1 |
| 4. テキストの編集 | • 1 |

# 使ってみる

# 設定を変更する

| 設定を変更する      | 31 |
|--------------|----|
| 1. 設定画面を表示する | 31 |
| 2. 設定画面      | 32 |

|                                                                                                    | 5                                                                   |
|----------------------------------------------------------------------------------------------------|---------------------------------------------------------------------|
| 4. ユーザー選択                                                                                                    | 84                                                                  |
| 5.アラーム機能                                                                                                    | 5                                                                   |
| 6.ブラウザ3                                                                                                    | 6                                                                   |
| 7.音量                                                                                                    | 6                                                                   |
| 8. つぶやき                                                                                                    | 57                                                                  |
| 9.カメラ                                                                                                    | 57                                                                  |
| 10. ギャラリー                                                                                                    | 8                                                                   |
| 11.現在地                                                                                                    | 9                                                                   |
| 12. 合言葉4                                                                                                    | 0                                                                   |
| 13. シナリオ初期化 ・・・・・・ 4                                                                                                    | 1                                                                   |
| 14. 顔認識機能 ・・・・・4                                                                                                    | 2                                                                   |
| 15. 音声方向検知4                                                                                                    | 3                                                                   |
|                                                                                                    | ~                                                                   |
| 16. ドップラー4                                                                                                    | 3                                                                   |
| 16. ドップラー ······4<br>17. 顔認証 ······4                                                                                                    | 4                                                                   |
| 16. ドッノフー 4<br>17. 顔認証 4<br>18. 音声認識 4                                                                                                    | 4                                                                   |
| 16. ドップラー       4         17. 顔認証       4         18. 音声認識       4         システム設定       4                                                                                                    | .3<br>.4<br>.5<br>6                                                 |
| 16. ドッノラー       4         17. 顔認証       4         18. 音声認識       4         システム設定       4         1. システム設定を開く       4                                                                                                    | 13<br>14<br>15<br>6                                                 |
| 16. ドッノラー       4         17. 顔認証       4         18. 音声認識       4         システム設定       4         1. システム設定を開く       4         2. 無線 LAN 設定       4                                                                                                    | 13<br>14<br>15<br>16<br>16                                          |
| 16. ドッノラー       4         17. 顔認証       4         18. 音声認識       4         システム設定       4         1. システム設定を開く       4         2. 無線 LAN 設定       4         3. 明るさのレベル       4                                                                                                    | 13<br>14<br>15<br>16<br>17<br>18                                    |
| 16. ドッノラー       4         17. 顔認証       4         18. 音声認識       4         システム設定       4         1. システム設定を開く       4         2. 無線 LAN 設定       4         3. 明るさのレベル       4         4. スリープ       4                                                                                          | 13<br>14<br>15<br>16<br>16<br>17<br>18                              |
| 16. ドッノラー       4         17. 顔認証       4         18. 音声認識       4         システム設定       4         1. システム設定を開く       4         2. 無線 LAN 設定       4         3. 明るさのレベル       4         4. スリープ・       4         5. マイク入力レベル       4                                                             | 13<br>14<br>15<br>16<br>17<br>18<br>18<br>18                        |
| 16. ドッノラー       4         17. 顔認証       4         18. 音声認識       4         システム設定       4         1. システム設定を開く       4         2. 無線 LAN 設定       4         3. 明るさのレベル       4         4. スリープ       4         5. マイク入力レベル       4         6. SD カードのアンマウント       4                             | 13<br>14<br>15<br>16<br>17<br>18<br>18<br>18<br>18<br>18<br>19      |
| 16. ドッノラー       4         17. 顔認証       4         18. 音声認識       4         システム設定       4         1. システム設定を開く       4         2. 無線 LAN 設定       4         3.明るさのレベル       4         4. スリープ・       4         5. マイク入力レベル       4         6. SD カードのアンマウント       4         7. システムの初期化       4 | 13<br>14<br>15<br>6<br>16<br>17<br>18<br>18<br>18<br>18<br>19<br>19 |

# 「ロボット教室」アプリ

#### 「ロボット教室」アプリを起動する… 51 1 ロボット物安マプリをお動する Γ1

| 2. 無線 LAN 設定をする  | 5 I |
|------------------|-----|
| 2 パンコンズブニムぜたおますて | 51  |
| 3.ハシコノでノフワリを起動する | 52  |

# その他

| パソコンと接続する                                        | 53           |
|--------------------------------------------------|--------------|
| 1. ユピ坊とパソコンを接続する                                 | ··53         |
| microSD カードを装着する                                 | 59           |
| 1.本体で microSD カード内のデータを閲覧す<br>2.microSD カードを取り外す | ·る59<br>··59 |
| 故障かな?と思ったら                                       | 60           |
| エラーメッセージー覧                                       | 61           |
| 仕様                                               | 62           |
| microSD カード対応一覧表                                 | 62           |
| ユピ坊に関するお問い合わせ先                                   | 63           |
|                                                  |              |

# 安全上のご注意

ご使用の前に、この「安全上のご注意」をよくお読みのうえ、正しくお使いください。 ここに記載された注意事項は、製品を正しくお使いいただき、使用する方への危害や 損害を未然に防止するためのものです。安全に関する重大な内容ですので、必ず守っ てください。

▲ 警告

- 危害や損害の大きさを明確にするために、誤った取り扱 いをすると生じることが想定される内容を次の表示で区 分し、説明しています。
- ▲ 注意: 「死亡または重傷を負う恐れが大きい」内容です。 ◇ してはいけない「禁止」内容です。
- ▲ 警告: 「死亡または重傷を負う恐れがある」内容です。

#### ■ 絵表示について

- 必ず実行していただく「強制」内容です。
- ▲ 気を付けていただきたい「注意喚起」内容です。
- 関連するページを表示します。

#### ● 安全上お守りいただきたいこと

| <ul> <li>異常・故障・破損時はすぐに使用を中止してください。</li> <li>そのまま使用すると火災や発火、感電の恐れがあります。</li> <li>く異常な状態の例&gt;</li> <li>・内部に異物が入った</li> <li>・水に浸かった</li> <li>・水に浸かった</li> <li>・変なにおいがする</li> <li>すぐに使用を中止し、電源コードを外し、はユピ坊に関するお問い合わせ先をご参照ください。</li> <li>ア.63「ユピ坊に関するお問い合わせ先」</li> </ul> | <ul> <li>ユピ坊を次のような場所に保管しないでください。</li> <li>変色や変形、故障の原因となります。</li> <li>・直射日光が当たる場所や暖房器具の近くなど、湿度が非常に高い所</li> <li>・湿気やほこり、油煙の多い所</li> <li>・淡天下で窓を閉め切った室内や車内</li> <li>ユピ坊を火の中、電子レンジ、オーブンや高圧容器に入れたり、加熱したりしないでください。</li> <li>破裂、発火や火傷の原因となります。</li> </ul>                 |
|----------------------------------------------------------------------------------------------------|----------------------------------------------------------------------------------------------------|
| <ul> <li>         ・い臓ペースメーカーなどの医療機器をご<br/>使用のお客様は、医療機器への影響を<br/>医療用機器製造業者や担当医師にご確<br/>認ください。     </li> <li>         持病をお持ちの方や妊娠の可能性があ<br/>る、もしくは妊娠されている方は、本体<br/>を使用される前に医師にご相談ください。     </li> <li>         本体を長時間使用しない場合、本体から<br/>電源コードを外してください。     </li> </ul>   | <ul> <li>穴やすき間にピンや針金などの金属を入れないでください。</li> <li>感電や故障の原因となります。</li> <li>サービスマン以外の人は、絶対に機器本体および付属品を分解したり、修理しないでください。</li> <li>感電や故障の原因となります。内部点検や調整修理は販売店にご依頼ください。</li> <li>病院内や航空機内など、使用が禁止されている場所では使用しないでください。</li> <li>電子機器などが誤作動する恐れがあり、重大な事故の原因となります。</li> </ul> |

○ ユピ坊を可燃性ガスの多い環境では使用 しないでください。 爆発や火災の原因となります。

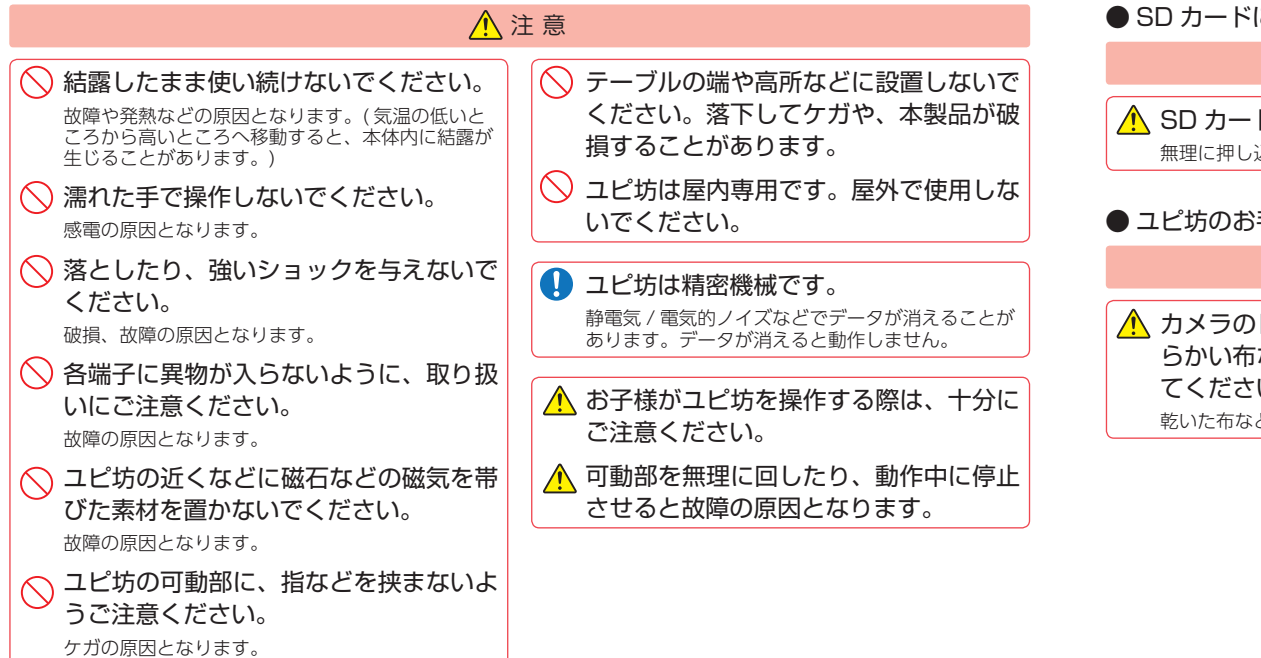

# ● SD カードについて

# ▲ 警告

▲ SD カードは一方向にしか入りません。挿入方向をよくお確かめの上、挿入して下さい。 無理に押し込むと、本機が壊れることがあります。

# ● ユピ坊のお手入れについて

## ▲ 警告

▲ カメラのレンズが汚れている場合は、柔 らかい布などに水を含ませて、軽く拭い てください。 乾いた布などで拭くと傷の原因となります。

#### ▲ ユピ坊の外装を清掃する場合は水や溶剤 は使わずに、乾いた柔らかい布で行って ください。 内部に異物が入った場合は使用を中止し、お買い上 げいただいた販売店にてご相談ください。 ▲ ベンジンやシンナーなどの揮発性の薬品 を使用して拭かないでください。

塗装面を傷めます。

#### ● 電源コードについて

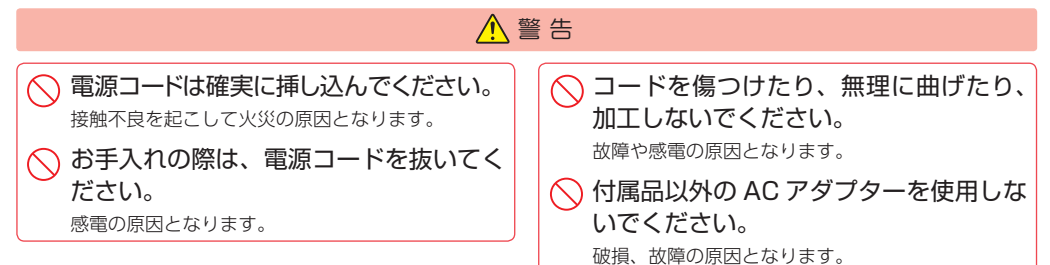

## ● ディスプレイについて

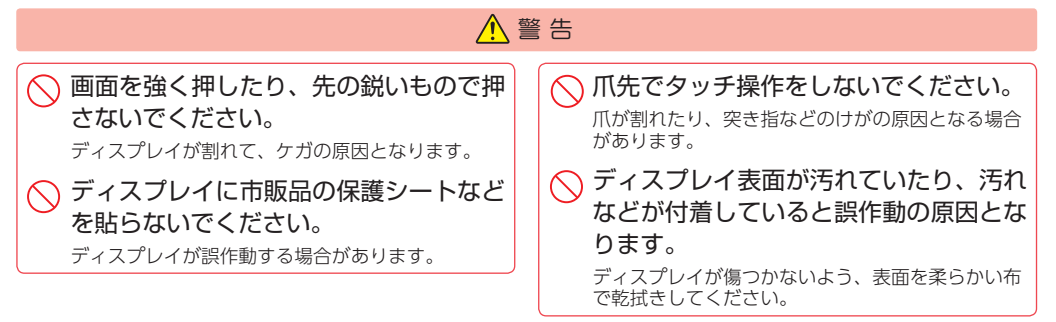

# 使用上のご注意

- ・自然災害や火災、その他の事故、お客様の故意または過失、製品の改造などによって生じた損害に関しては、当社は一切の責任を負いません。
- ・説明書に記載の使用方法およびその他遵守すべき事項が守られないことで生じた損害に関し、当社は一切の責任を負いません。
- ・ユピ坊の仕様および外観、アイコン、表示名、表示の内容は、実際と異なったり、改良のため予告なし に変更する場合があります。

# ■ 設置に関する注意

- ・テレビアンテナの近くで使用すると、テレビの 受信感度の低下、ちらつき、ノイズの原因とな る可能性があります。
- ・本書に記載のある付属品以外は使用しないでください。それ以外を使用した場合の動作に関しては保証いたしかねます。

#### ■ カメラ機能について

- ・カメラ機能をご使用の際は、一般的なモラルを お守りの上ご使用ください。
- ・大切な撮影をするときは、試撮りを行い、画像 を再生して正しく撮影されているかをご確認く ださい。
- ・販売されている書籍や撮影の許可されていな情報の記録には使用しないでください。

#### ■液晶パネルに関する注意

- 表示部を強く押したり、爪やボールペンなどの 先の尖ったもので操作をしないでください。表 示部の故障や破損でケガの原因となります。
- ・表示部を金属などでこすったりひっかいたりし ないでください。表示部の故障や破損でケガの 原因となります。
- ・サングラスを使用時、偏光特性により、表示が 見えなくなってしまうことがあります。あらか じめご了承ください。
- ・周囲の温度が極端に高温になると表示部が黒く なる場合があります。これは液晶ディスプレイ の特性であり、故障ではありません。周囲の温 度が動作範囲内になると元の状態になります。
- 液晶パネルは非常に精密度の高い技術で作られており、99.99%以上の有効画素数がありますが、0.01%の画素欠けや常時点灯する画素があります。あらかじめご了承ください。
- 太陽などの高輝度の映像を撮影すると、黒点のように映ることがありますが、故障ではありません。

#### ■取り扱いに関する注意

・ユピ坊が汚れたときは、柔らかい布でふいてく ださい。ポリエステルなど静電気が起きやすい もの、またベンジンやシンナー、化学ぞうきん、 洗剤は使用しないでください。

#### ■ 持ち運びに関する注意

・持ち運びをするときは、上部をつかんで移動させるのではなく、下部から抱えて移動させてください。

#### ■ 電波法に関する注意

・海外では使用しないでください。
 ・分解したり改造したりすることは、電波法で禁止されています。改造して使用した場合は電波法により罰せられる可能性があります。

#### ■ 著作権・肖像権について

- ・お客様が本機を利用して撮影、またはインターネット上のホームページからダウンロードにより取得した文章、画像、音楽、ソフトウェアなど第三者が著作権を有するコンテンツは私的使用目的の複製や引用など著作権法上認められた場合を除き、著作権者に無断で複製、改変、公衆送信することはできません。
- ・実演や興業、展示物などには、私的使用目的で あっても撮影または録音を制限している場合が ありますのでご注意ください。
- ・お客様が本機を利用して本人の同意なしに他人の肖像を本人の同意なしにインターネット上のホームページに掲載するなどして不特定多数に公開することは、肖像権を侵害するおそれがありますのでご注意ください。

#### ■ 電波干渉について

ユピ坊は、電波法に基づく小電力データ通信システム無線設備として技術基準適合を受けています(受けた部品を使用しています)。したがってユピ坊を使用するときに無線局の免許は必要ありません。 日本国内のみで使用してください。海外で使用すると各国の電波法に抵触する可能性があります。 ・ユピ坊の使用周波数帯(2.4GHz)では、電子

- ンジなどの産業・科学・医療用機器のほか、工 場の製造ラインなどで使用されている移動体識 別用の構内無線局(免許を要する無線局)、およ び特定小電力無線局(免許を要しない無線局)、 およびアマチュア無線局(免許を要する無線局) が運用されています。
- ・ユピ坊を使用する前に、近くで移動体識別用の 構内無線局及び特定小電力無線局並びにアマ チュア無線局が運用されていないことを確認し てください。

 ・万一、ユピ坊から移動体識別用の構内無線局に 対して有害な電波干渉の事例が発生した場合に は、速やかに周波数を変更するか、または電波 の発射を停止した上、お客様ご相談センターに 御連絡いただき、混信回避の処置などについて ご相談ください。

2.4 DS/OF 4

- ・この表示は 2.4GHz 帯を使用している製品であ ることを意味します。
- 2.4 : 2.4GHz 帯を使用する無線機器です。
   DS/OF : 変調方式が DS-SS、OFDM であることを表示します。
- 4 : 電波干渉距離は 40m です。
- 二 全帯域を使用し、移動体識別装置の 帯域を回避可能です。

#### ■ 無線 LAN 接続について

- ・インターネットの接続に必要となる通信料はお 客様のご負担となります。特にパケット通信は、 携帯電話会社が提供するパケット定額サービス への加入を強くお薦めします。
- ・パケット定額サービスに加入されずに多額のパ ケット通信料が発生した場合でも、当社は一切 の責任を負いません。
- ・パケット定額サービスへの加入方法・パケット 通信料などについては、ご利用の携帯電話会社 にお問い合わせください。

# ■ 音声認識に関する注意

- ・周囲の環境によっては、会話内容と異なる結果 (誤認識:間違って認識される)になる場合があ ります。
- ・話し方によっては認識されにくい場合があります。大きめの声で、声をはっきりとお話しください。
- 但し大きすぎると誤認識する場合があります。
- ・会話の際に、不要語(「えー」、「えーっと」など) が入ると正しく認識ができない場合があります のでご注意ください。
- ・以下のような場合は、会話を受け付けない可能 性があります。
- ※ 指定フレーズ以外を会話した場合
- ※ 会話が遅すぎる、また早すぎる場合
- ※ 会話の途中でつまったり、言い直し、無音の時間が 生じた場合
- ※ 声が小さすぎる、または大きすぎる場合

※ 発音が不明瞭な場合

# 各部の名称と働き

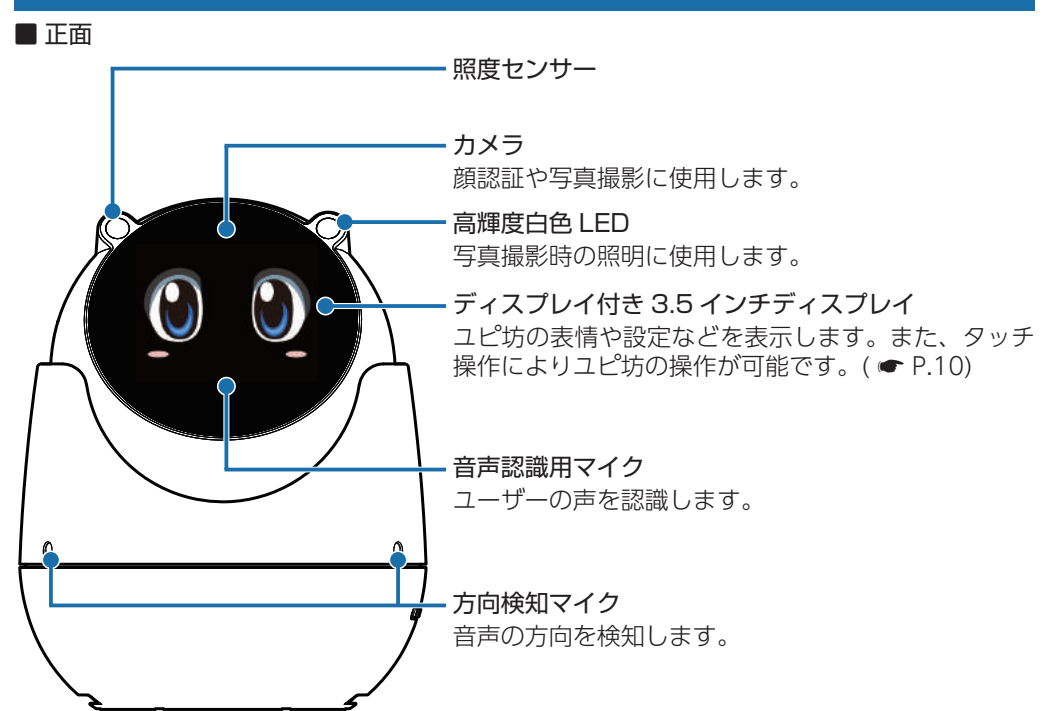

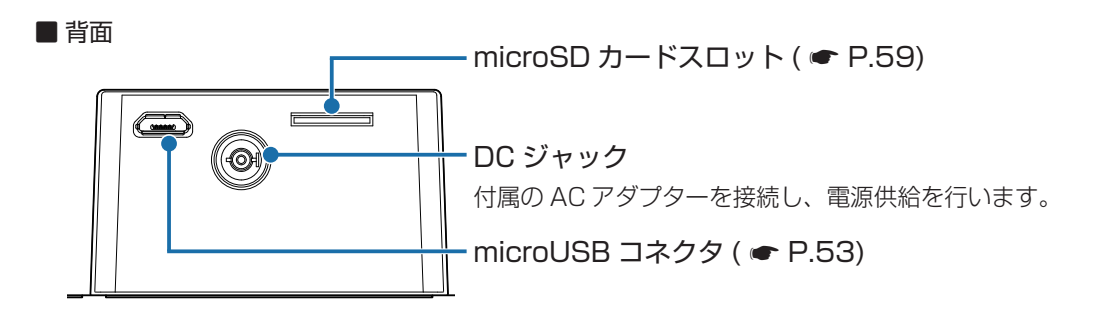

#### 1. 付属品

| ご使用前に付属品をお確かめください。 |   |
|--------------------|---|
| ■ AC アダプター ·····   | 1 |
| ■ クイックガイド          | 1 |

#### ■ 側面(操作ボタン)

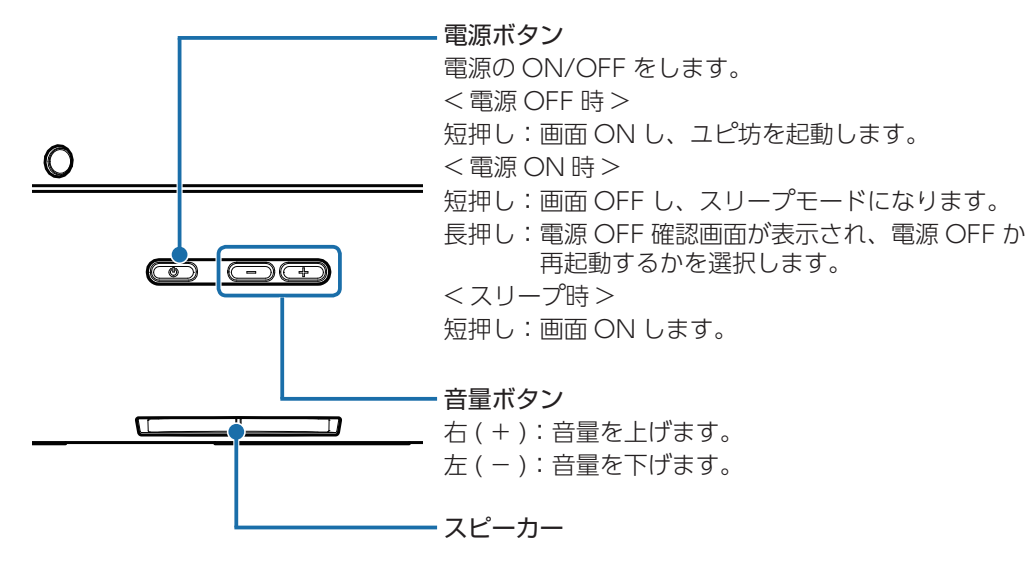

# ディスプレイについて

ユピ坊の表示部はタッチパネルになっており、指で触れて操作します。

#### ■ タッチ

画面に指で軽く触れてから離します。

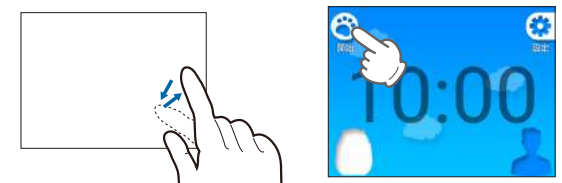

※本書では、タッチの操作を図のように表しています。 (例:[開始]にタッチする。)

# ■ フリック

画面に触れた指を、すばやく払うように動かします。

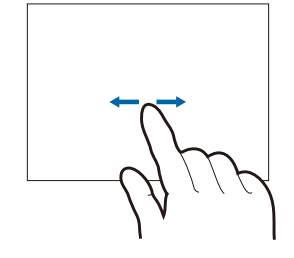

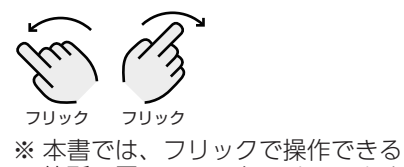

、本書では、フリックで操作できる 箇所に図のマークをつけています。

■ ドラッグ

画面に触れた指を、目的の方向に動かします。

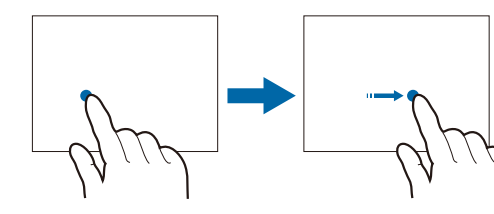

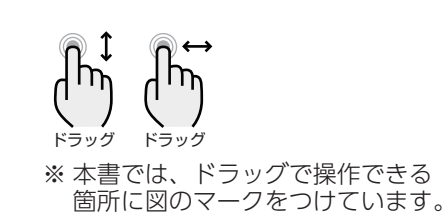

■ ピンチイン / ピンチアウト

2本の指で画面に触れ、触れたままで指の間隔を広げたり(ズームアウト)、狭めたり(ズームイン)します。

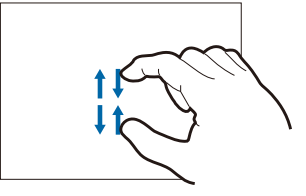

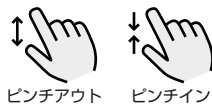

※ 本書では、ピンチイン・ピンチア ウトで操作できる箇所に図のマー クをつけています。

# 画面表示について

ユピ坊の待受画面は2種類あります。 切り替えは画面を左右にフリックします。

## ■ フェイスモード

ユピ坊の表情を見て会話をするモードです。 顔認識の設定を ON にしているとユピ坊の目がユーザーの顔を追います。

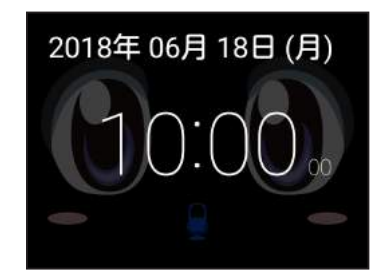

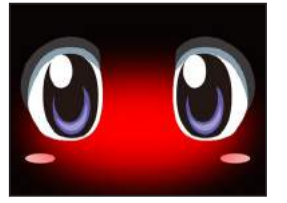

<ユピ坊が話している時>

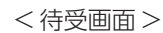

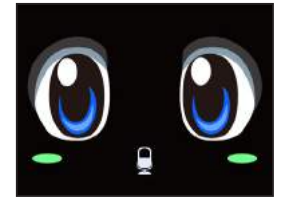

<ユーザーの声を聞いている時>

#### ■ バルーン表示モード

ユピ坊との会話を吹き出しで表示します。

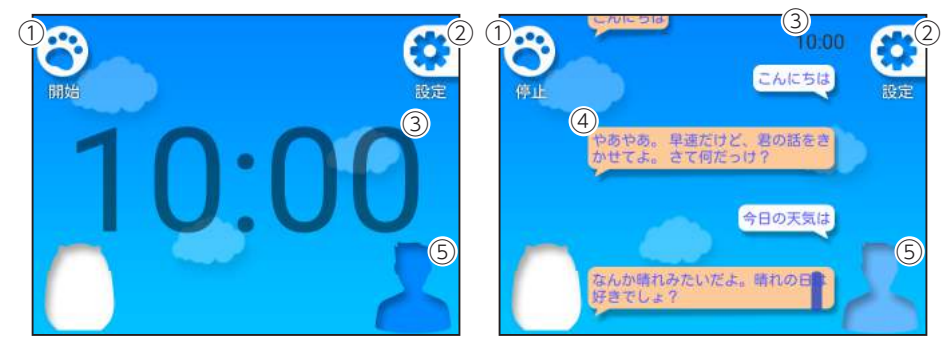

| No. | 機能       | 説明                            |
|-----|----------|-------------------------------|
| 1   | 開始 / 停止  | ユピ坊との会話を開始 / 停止します。           |
| 2   | 設定       | タッチすると設定画面を表示します。( 🖝 P.31)    |
| 3   | 時計表示     | 現在の時刻を表示します。                  |
| 4   | 吹き出し     | ユピ坊とユーザーが行った会話を吹き出しで表示します。    |
| (F) | <u> </u> | ユーザーアイコンを表示します。               |
| 9   | ノーリーアイコン | 任意のアイコンに変更することもできます。( 🖝 P.33) |

# スリープについて

ユピ坊の操作を一定時間行わない、または、画面が ON の状態で電源ボタンを短押し すると、ユピ坊の画面を OFF し、下を向きます。

解除するには、「ねぇ、ユピ坊。」と話しかけるか画面にタッチしてください。

ユピ坊が目を覚まして、会話や操作が可能になります。

※ ドップラーセンサーが ON の時は、スリープ後に人などの動きに反応してスリープが解除に なる場合があります。

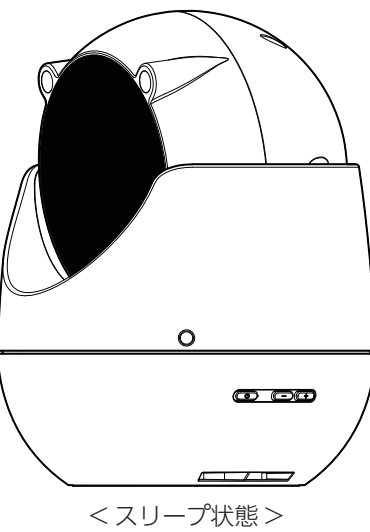

# ドップラーについて

ドップラーセンサーにより周囲の動きを検知することにより以下の動作を行います。

■約1m以内の人/物の動きを検知した(検知している)場合 スリープモード状態のときは顔を上げ、待受状態になります。

待受状態のときは、スリープ状態になりません。

## ■ 検知していない場合

検知していない状態になってから指定時間 ( ☞ P.48) 経過すると、スリープモードになり ます。

# 可動範囲について

ユピ坊の可動範囲は以下のようになります。無理に回したり動作中に強制的に停止さ せると故障の原因になります。

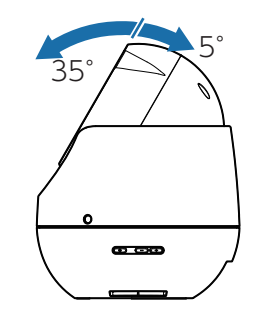

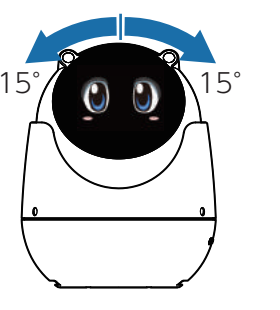

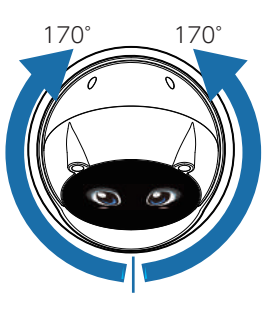

# 音声方向検知について

ユピ坊に搭載されたマイクにより音声方向検知を行います。

#### ■ スリープ状態または待受状態の場合

ユーザーによる「ねぇ、ユピ坊」の声の方向を検知し、声の方へ顔が向きます。 ※ 音声方向検知ができなかった場合、顔を向ける動作は行いません。

付近に壁など音声を反響するものがある状態だとうまく反応しない場合がありま す。そのような場所に設置する際は音声方向検知を [OFF] にしてご使用ください。

( 🖝 P.43 「音声方向検知」)

# 文字入力

# ユーザーの名前などを入力するときに使用します。

#### 1. キーボードの選択

文字入力時に使用するキーボードを切り替えます。

| 1-1 | 画面下の     | 文字                 | を長押し                       | 」(約2)       | 秒)する     |
|-----|----------|--------------------|----------------------------|-------------|----------|
|     | Ð        | <sub>1</sub> あ_。   | <sub>2</sub> か <sub></sub> | 」<br>3 DEF  | DEL      |
|     | 0        | 4 た <sub>GHI</sub> | ₅な <sub>」ĸ∟</sub>          |             | Û        |
|     | 記号       | 7 PQRS             | や<br>8 TUV                 | 9<br>У WXYZ | □<br>変換  |
|     | 文字<br>A1 | 、 。<br>大⇔小         | ゚ゎ                         | <b>、</b> 0  | <u>ل</u> |
|     | E        | 、長押し               | (約2秒                       | )           |          |
| 1-2 | 💷 ( 🖥    | または、               | ) (ت                       | タッチす        | る        |
|     | あ        | л A                | <u>۱</u>                   |             | DEL      |

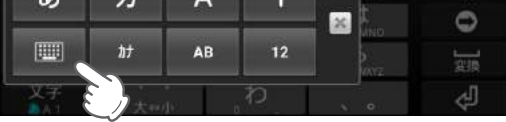

#### 入力方法が切り替わります。

| アイコン | 入力方法     | 説明                                                   |
|------|----------|------------------------------------------------------|
|      | テンキー     | 携帯電話と同じ配列のキーボードです。キーを繰り<br>返しタップして文字を選択します。( トグル入力 ) |
|      | PC キーボード | 一般的なパソコンと同じ配列のキーボードです。E<br>本語はローマ字で入力します。            |

# 2. 文字入力画面

ソフトウェアキーボードでキーをタップすると、入力した文字に対して候補リストが表示され ます。候補リストから入力したい語句にタッチすると、簡単に語句が入力できます。

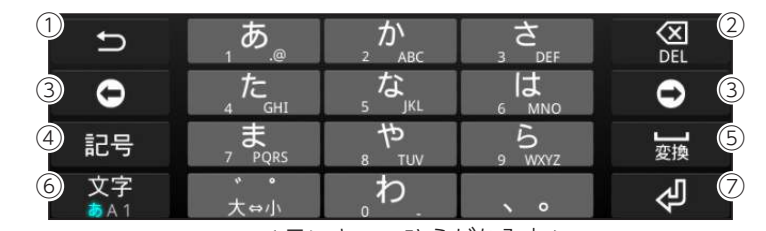

<テンキー:ひらがな入力> X DEL Ð 5 2 GHI MNO 0 JKL • 0 5 PQRS TUV WXYZ 記号 記号 8 文字 文字 4 0

<テンキー:アルファベット入力>

<テンキー:数字入力>

X DEL

•

4

3

6

#

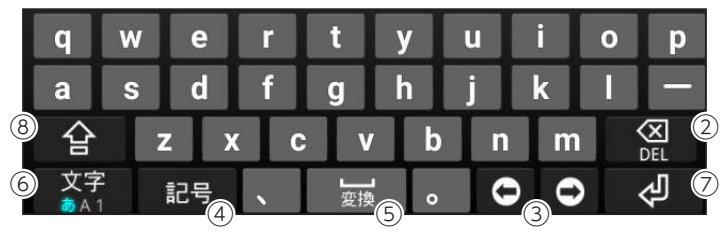

<PC キーボード >

| No.            | 機能        | 説明                                                 |
|----------------|-----------|----------------------------------------------------|
| 1              | ひとつ前に戻る   | ひとつ前に戻ります。                                         |
| 2              | 削除        | カーソルーの前の文字を削除します。                                  |
| $(\mathbf{S})$ | カーソル移動    | カーソルを一つ右、もしくは左へ移動します。                              |
| 4              | 記号        | 記号、顔文字などを一覧表示します。                                  |
| 5              | スペースまたは変換 | 半角スペースまたは、ひらがな漢字入力時に、候補リスト内の語<br>句をハイライト表示して選択します。 |
| 6              | 入力切替      | 「ひらがな漢字」→「アルファベット」→「数字」の順に文字種を切り<br>替えます。          |
| $\bigcirc$     | 改行        | 改行をします。                                            |
| 8              | 大文字・小文字切替 | アルファベット入力時、大文字・小文字を切り替えます。                         |

# 3. 文字入力方法

テンキーでの文字入力方法はトグル入力になります。

トグル入力とは同じキーを連続してタッチし、割り当てられた文字を入力します。 同じキーに配列された文字を続けて入力する場合は、タップしたキーの色が戻るのを待ってから(約1秒)、次の文字を入力します。(すぐに次の文字を入力したい場合は、にタッチするとキーの色が戻ります)。

例) 「あい」と入力する場合

入力方法 ①

①[あ]を]回タッチ]秒間待つ。

②[あ]を2回タッチする。

#### 入力方法 ②

① [あ]を ] 回タッチし、すぐに 💿 をタッチする。

②[あ]を2回タッチする。

# 4. テキストの編集

文字入力画面で編集したい文字を長押しすると、選択した文字列の周辺に編集メニューが表示 されます。

4-1 編集したい文字を長押し(約2秒)する

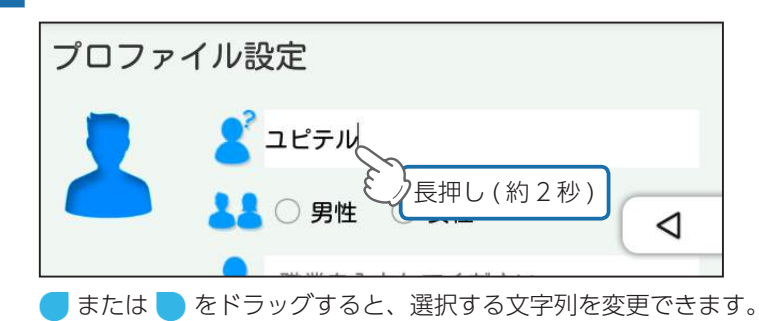

4-2 編集メニューから選択する

|   | 切り取り             | コピー           | 貼り付け            | すべて選択                |                      |   |
|---|------------------|---------------|-----------------|----------------------|----------------------|---|
|   | 機能               |               |                 |                      | 説明                   |   |
|   | 切り取              | 9             | 選択した文           | 字列を切り取り              | ります。                 |   |
|   | コピ-              | _             | 選択した文           | 字列をコピーし              | します。                 |   |
|   | 貼り付              | け             | コピーまた           | は切り取った文              | マ字列を貼り付けます。          |   |
|   | すべて選             | 選択            | テキストを           | すべて選択しま              | ミす 。                 |   |
| 1 | コピーまたは<br>メニューを表 | 、切り取っ<br>示させ、 | た文字列を<br>[貼り付け] | 貼り付けるには<br>  にタッチします | 、挿入したい位置で長押しし、<br>す。 | 編 |
|   |                  |               |                 |                      |                      |   |

# 使ってみる

# 1. 電源 ON する

1-1 本体背面の DC ジャックに端子を差し込む

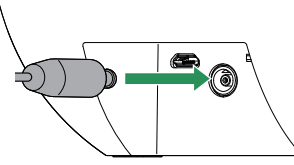

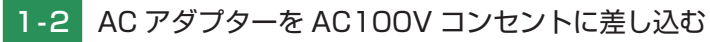

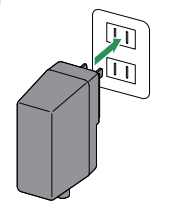

1-3 電源ボタンを短押しする

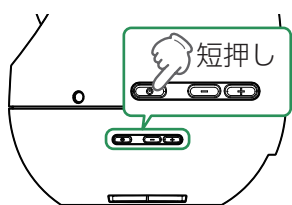

ディスプレイのバックライトが点灯し、起動画面を表示します。 初回起動時などは、初期設定画面を表示します。表示されたら初期設定を行います。

#### 2. 電源 OFF する

#### ■ 音声で電源 OFF する

# 2-1 ユピ坊に「電源 OFF して」と話しかける

スリープモード ( ← P.12) の場合 [ねぇ、ユピ坊] と話しかける。または、画面にタッ チをしてください。

| ユーザー | 電源 OFF して           |
|------|---------------------|
| ユピ坊  | 本当に電源 OFF していいの?    |
| ユーザー | はい                  |
| ユピ坊  | じゃあ電源 OFF するね。おやすみ。 |
|      |                     |

電源 OFF します。

#### ■ 電源ボタンで電源 OFF する

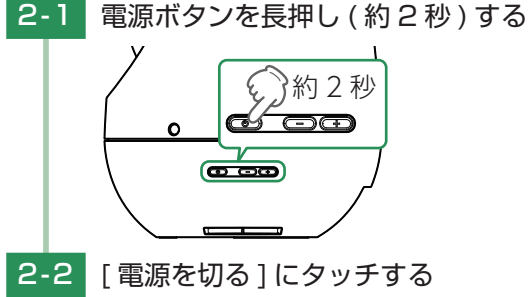

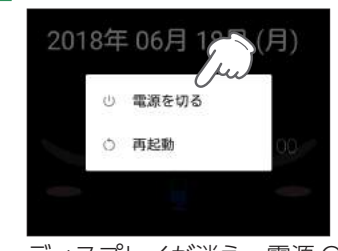

ディスプレイが消え、電源 OFF します。 Ο

#### ■ 強制終了するには

画面やユピ坊の動作が固まってしまった場合などは、電源ボタンを約7秒以上長押しして ください。強制的に電源 OFF します。 電源 OFF 後、再度電源ボタンを短押しすることで、電源 ON します。

# 3. アプリを選択する

ユピ坊の電源を ON し、起動画面のあとアプリの選択画面になります。

# 3-1 起動したいアプリにタッチする

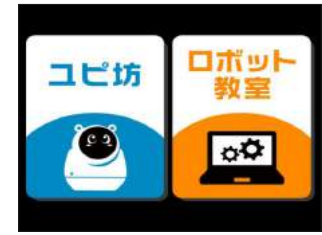

·[ロボット教室]に関しては ● P.51 [「ロボット 教室|アプリを起動する|を参照ください。

各モードの切り替えはユピ坊の再起動を行ってください。

( ● P.18 「電源 OFF する |)

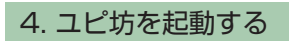

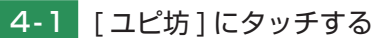

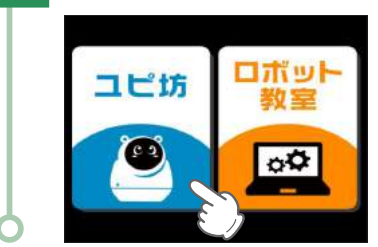

## 5. 無線 LAN 設定をする

ユピ坊のご使用には、インターネット接続環境が必要となります。ご使用になる前に、必ず無 線 LAN 設定を行い、インターネット接続を行ってください。

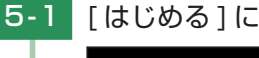

## 5-1 [はじめる]にタッチする

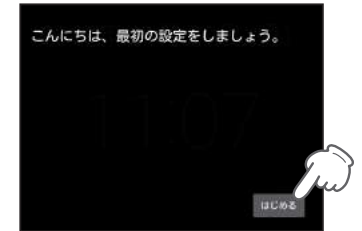

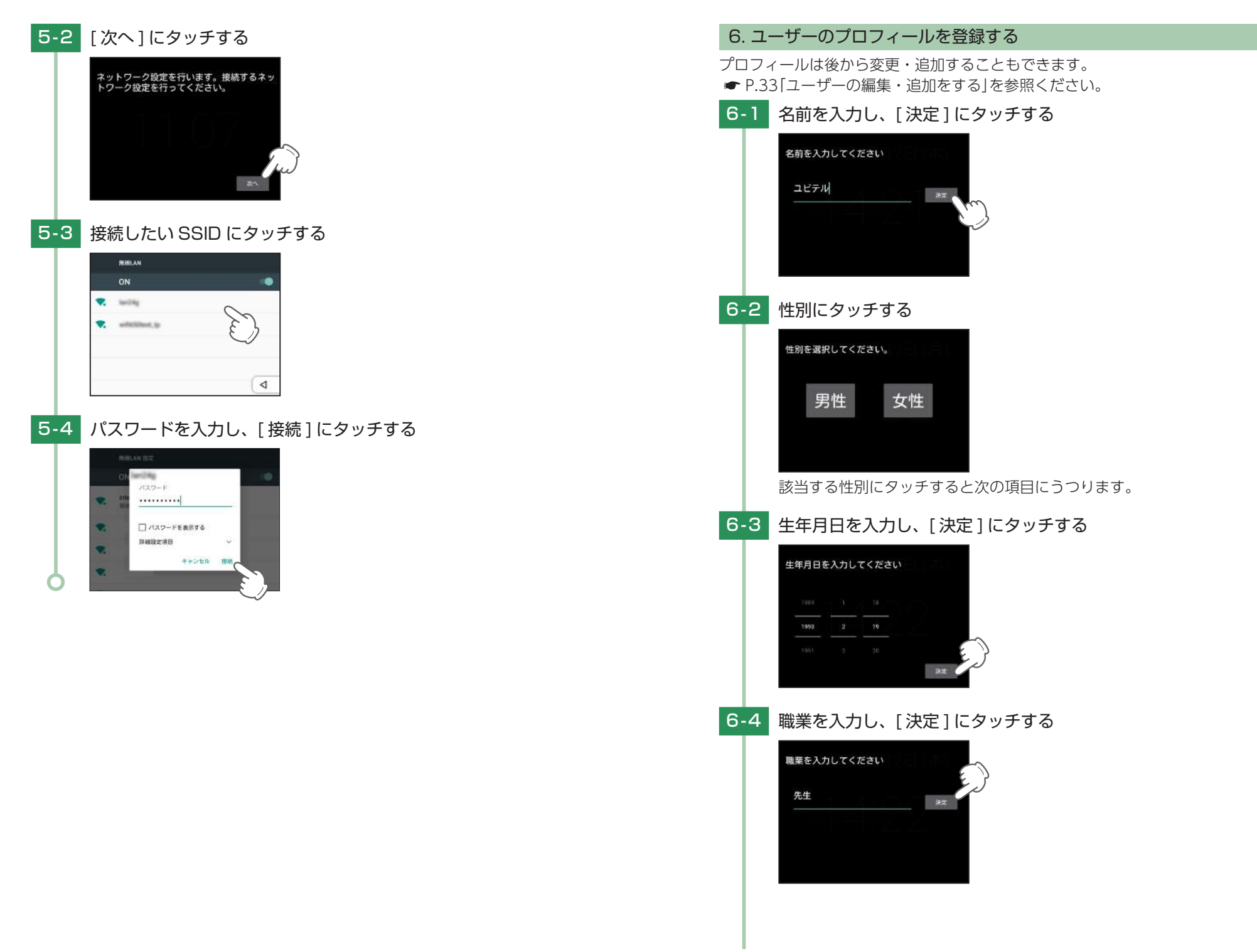

# 6-5 趣味を入力し、[決定]にタッチする

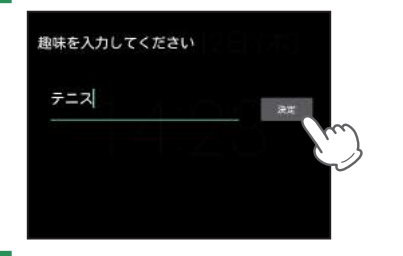

#### 6-6 顔登録をする

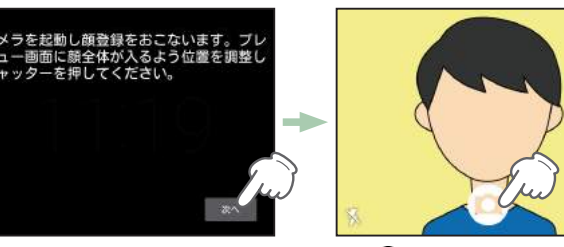

[次へ]にタッチし、顔を認識したら • にタッチし、撮影する。 ※顔を認識している間、 • が表示され撮影可能になります。

撮影した画像から顔認証用データの作成を行います。撮影画像にブレなど により、画像が不鮮明の場合、顔認証データが作成できない場合があります。 その場合、ユピ坊に「顔認証データが作成出来ませんでした。しっかり静止 した状態でもう一度撮影してください。」と表示されますのでしっかり静止 した状態で撮影してください。

# 6-7 現在地エリアを登録する

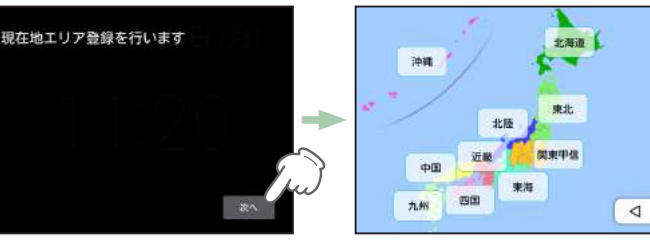

[次へ]にタッチし、現在地エリアを登録する。

全ての初期設定が完了すると、ユピ坊を使用することができます。

初めて使用するとき、システムのアップデートがある場合があります。初めて使用 する場合は、システムのアップデートの確認を行ってください。 確認方法 ☞ P.50「システム情報」を参照ください。

# ユピ坊の機能を使う

フェイスモード時、ユピ坊と会話を始める時は「ねぇ、ユピ坊」と話かける、または画面にタッチしてください。カメラが起動し顔を認識すると会話が始まります。 バルーントークモード時も同様に会話を始める時は、「ねぇ、ユピ坊」と話しかける、 または画面の[開始]アイコンにタッチすると会話が始まります。

#### ■ 話をするコツ

ユピ坊と目の合う高さで 30cm くらい離れてゆっくり大きな声で話しかけてください。

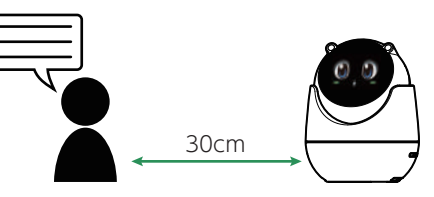

騒がしくない場所で話しかけてください。

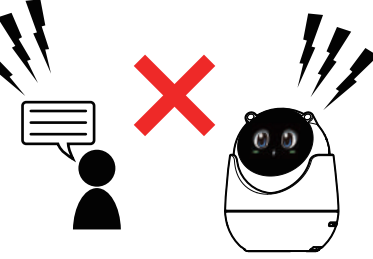

複数人で話しかけず1人ずつ話しかけてください。

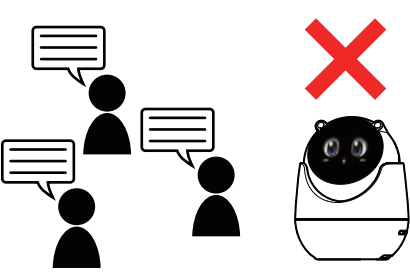

# 1. 呼びかけ例

設定画面を開いて(● P.31) 無線 LAN 設定を開いて(● P.47) 写真を撮って(● P.24) アラーム設定を開いて(● P.35) アラームを設定して(● P.35) 電源 OFF して(● P.18) 合言葉を登録して( ← P.30) 音量を上げて / 音量を下げて( ← P.28) 音量を変更して( ← P.28) 今何時 今日の天気を教えて 日本の総理大臣を教えて

# 2. ユピ坊の表情について

ユピ坊の顔が赤くなっている時は話しかけても会話をしてくれません。 表示部にマイクのアイコン(♀)が表示されている時に、話しかけてください。

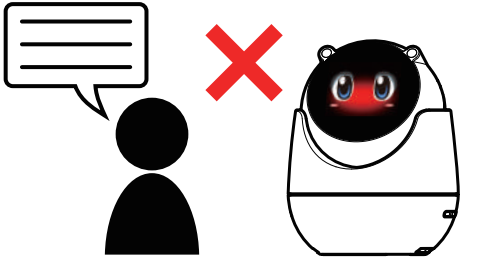

< 対応不可 > ユピ坊の顔が赤い状態です。

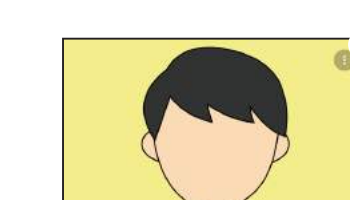

| No   | 长修会占    | 三番目                                                                         |
|------|---------|-----------------------------------------------------------------------------|
| 110. | 饭肥      | コガリカ                                                                        |
| 1    | 撮影      | 写真を撮影します。                                                                   |
| 2    | フラッシュ設定 | タッチすると <b>X</b> (OFF) → <b>F</b> (ON) → <b>F^</b> (照度センサーによる自動 )<br>と変化します。 |
| 3    | 設定      | カメラの画像解像度、シャッター音の設定ができます。                                                   |
| (4)  | 戻る      | 前の画面に戻ります。                                                                  |

\_\_\_\_(4

#### ■ ③ 設定ボタン内

カメラ画面について

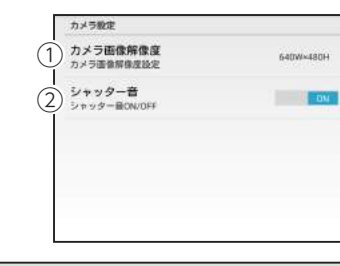

| No. | 機能       |                                                            |
|-----|----------|------------------------------------------------------------|
| 1   | カメラ画像解像度 | 解像度を設定します。<br>320 × 240、640 × 480(★)、1024 × 768、1280 × 720 |
|     |          | ★:初期値です。                                                   |
| 2   | シャッター音   | シャッター音の ON/OFF を切り替えます。                                    |

#### ■ 写真を撮影する

• 撮影する方法

| ユピ坊  | カメラを起動したよ。<br>画面に表示されるプレビュー画面を確認して OK なら『撮って』って言ってね。* |
|------|-------------------------------------------------------|
| ユーザー | 撮って。                                                  |
| ユピ坊  | では撮りますよ。                                              |

ユピ坊が撮影を行います。

※『もう少し右』や『もう少し上』でカメラの方向を調整できます。

• 撮影を終了する方法

| ユピ坊  | 撮影した写真を保存したよ。<br>まだ撮影しますか? |
|------|----------------------------|
| ユーザー | いいえ。*                      |

※『はい』と言うと再度、写真撮影を行います。

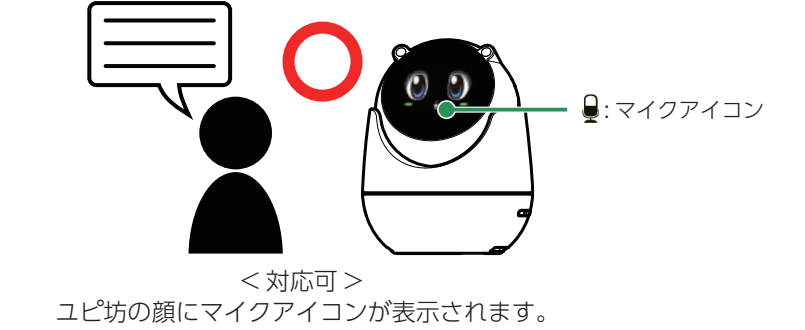

# 3. 写真を撮影する

ユピ坊のカメラで写真を撮影します。

本項目は、フェイスモードからカメラを起動し撮影する方法です。設定画面からカメラを起動し、 撮影する方法は ● P.37「カメラ」を参照ください。

#### 3-1 ユピ坊に「写真撮って。」と話しかける

スリープモード ( ☞ P.12) の場合 [ねぇ、ユピ坊] と話しかける。または、画面にタッチしてください。

| ユーザー                     | 写真撮って。            |  |
|--------------------------|-------------------|--|
| ユピ坊                      | カメラを起動して写真を撮りますか? |  |
| ユーザー                     | はい。*1             |  |
| ユピ坊                      | じゃあカメラを起動するね。     |  |
| ※「いいえ」と答えると待受画面のままになります。 |                   |  |

## 4. 撮影した写真を見る

ギャラリー機能でユピ坊で撮影した写真を見ることができます。 本項目は、フェイスモードからギャラリーを起動し、撮影した写真を見る方法です。設定画面 からギャラリーを起動する方法は ☞ P.38「ギャラリー」を参照ください。

# 4-1 ユピ坊に「写真を見せて。」と話しかける

スリープモード ( ☞ P.12) の場合 [ねぇ、ユピ坊] と話しかける。または、画面にタッ チをしてください。

| ユーザー | 写真を見せて。        |
|------|----------------|
| ユピ坊  | ギャラリーを開くけど、いい? |
| ユーザー | はい。**1         |
| ユピ坊  | じゃあギャラリーを開くね。  |

○ ※ 「いいえ」と答えると待受画面のままになります。

#### ■ ギャラリーについて

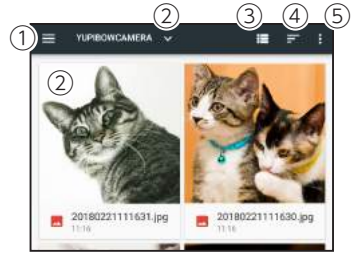

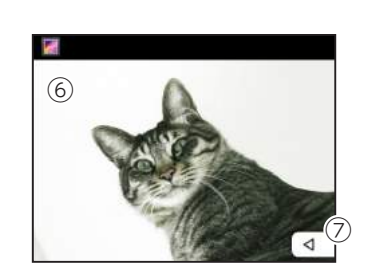

| No.                      | 機能     | 説明                                             |
|--------------------------|--------|------------------------------------------------|
| 1                        | ファイル選択 | ファイルを選択します。                                    |
| 2                        | フォルダ選択 | フォルダを選択します。                                    |
| 3                        | 表示選択   | サムネイルの表示方法を選択します。                              |
| 4                        | 並べ替え   | サムネイルを「名前順」または「更新日時」で並べ替えます。                   |
| 5                        | 設定     | ファイルサイズの表示設定をします。                              |
| 6                        | 表示     | 撮影した写真です。<br>ピンチイン ( 縮小 )・ピンチアウト ( 拡大 ) ができます。 |
| $\overline{\mathcal{O}}$ | 戻る     | 前の画面に戻ります。                                     |

ギャラリーから待受画面に戻るには、画面にタッチし、 ◀ マークをタッチしてください。

■ 撮影した画像を削除する

4-1 削除したい画像を長押しする

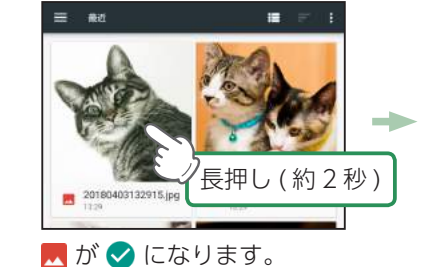

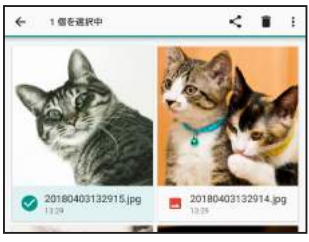

4-2 盲 マークにタッチする

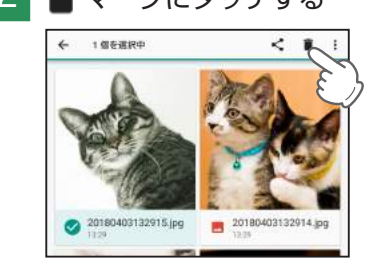

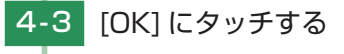

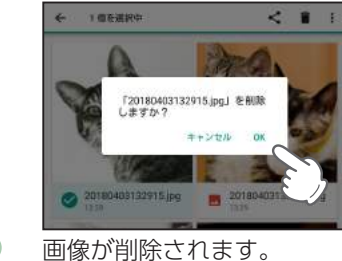

#### 5. 音量

ユピ坊から出る音量を設定します。

設定画面から変更する方法、待受画面で音声で変更する方法と音量ボタンで変更する方法があります。設定画面から音量を変更する方法は ● P.36 [音量]を参照ください。

■ 待受け画面から設定する①

# 5-1 ユピ坊に「音量を下げて。/上げて。」と話しかける

スリープモード ( ☞ P.12) の場合 [ねぇ、ユピ坊] と話しかける。または、画面にタッチをしてください。

|  | ユーザー | 音量を下げて。/ 上げて。               |
|--|------|-----------------------------|
|  | ユピ坊  | ボリューム値を一つ下げるよ。/ 上げるよ。いいですか? |
|  | ユーザー | はい。*                        |
|  | ユピ坊  | じゃあこの音量で話すね。                |
|  |      |                             |

※「いいえ。」と答えるとユピ坊が「じゃあやめるね。」と言い、設定を変更しません。 「じゃあこの音量で話すね。」の後、画面に音量表示が出ます。

#### ■待受け画面から設定する②

#### 5-1 ユピ坊に「音量を変更」と話しかける

スリープモード ( ☞ P.12) の場合 [ねぇ、ユピ坊] と話しかける。または、画面にタッ チをしてください。

| ユーザー | 音量を変更。                                           |
|------|--------------------------------------------------|
| ユピ坊  | 現在のボリューム値は○です。いくつにしますか?<br>ボリューム設定範囲は 0 ~ 15 です。 |
| ユーザー | ○ (0 ~ 15 の範囲の数値 )。                              |
| ユピ坊  | ボリューム値○で話すね。                                     |
|      |                                                  |

設定したボリューム値でユピ坊が話します。

#### 6. アラームを設定する

アラームを設定します。

本項目は、フェイスモードからアラームを設定する方法です。 設定画面からアラームを起動する方法は ☞ P.35[アラーム機能]を参照ください。 アラームの設定時刻は 24 時間形式で設定します。

例)午後4時の場合16時と話しかけてください。

#### ■ アラームを一度だけセットする

# 6-1 ユピ坊に「アラームセットして。」と話しかける

スリープモード ( ☞ P.12) の場合 「ねぇ、ユピ坊」 と話しかける。または、画面にタッ チをしてください。

| ユーザー | アラームセットして。    |
|------|---------------|
| ユピ坊  | 何時何分にセットしますか? |
| ユーザー | 8時30分にセットして。  |
| ユピ坊  | アラームをセットしたよ。  |
|      |               |

設定した時間になるとユピ坊が「アラームの設定時刻になりました。今の時刻は8時 30分です。」とお知らせします。

#### ■ アラームを毎週設定する

例)毎週火曜日の8時30分にアラームをセットする場合

## 6-1 ユピ坊に「アラームセットして。」と話しかける

スリープモード ( P.12) の場合 「ねぇ、ユピ坊」 と話しかける。または、画面にタッチをしてください。

| <sup>2</sup> ラームセットして。   |
|--------------------------|
| ]時何分にセットしますか?            |
| F週火曜日の 8 時 30 分にセットして。   |
| <sup>7</sup> ラームをセットしたよ。 |
|                          |

設定した時間になるとユピ坊が「アラームの設定時刻になりました。今の時刻は8時 30分です。」とお知らせします。

#### 7. 合言葉

合言葉を登録します。

登録するとユーザーが発言した言葉に対して、ユピ坊に登録した言葉を返します。

#### ■ 合言葉を登録する

#### 7-1 ユピ坊に「合言葉を覚えて。」と話しかける

スリープモード ( ☞ P.12) の場合 [ねぇ、ユピ坊] と話しかける。または、画面にタッ チをしてください。

例) ユーザーが「ユピ坊」と言ったら「かわいい」とユピ坊が言うように登録します。

| ユーザー | 合言葉を覚えて。                                           |
|------|----------------------------------------------------|
| ユピ坊  | わかった。まず〇〇は何ていうの?                                   |
| ユーザー | ユピ坊。                                               |
| ユピ坊  | それで僕は何て言えばいいの。                                     |
| ユーザー | かわいい。                                              |
| ユピ坊  | そうか。○○が " ユピ坊 " って言ったら、僕は " かわいい " って言え<br>ばいいんだね。 |
| ユーザー | はしい。                                               |
| ユピ坊  | よし。覚えたよ!簡単簡単、試しに合言葉を言ってみて。*                        |
| ユーザー | ユピ坊。                                               |
| ユピ坊  | かわいい。                                              |

※ 合言葉を言わなければ通常の会話モードになります。

#### ■ 合言葉を削除する

設定画面から合言葉を削除する方法は ☞ P.30「合言葉」を参照ください。

- 7-1 ユピ坊に「合言葉を削除。」と話しかける
  - スリープモード ( ← P.12) の場合 [ねぇ、ユピ坊] と話しかける。または、画面にタッ チをしてください。
  - 例)ユーザーが「ユピ坊」と言ったら「かわいい」とユピ坊が言う合言葉を削除します。

| ユーザー | " ユピ坊 " っていう合言葉を削除して。 |
|------|-----------------------|
| ユピ坊  | "かわいい"という合言葉を削除したよ。   |

『音量を変更』などのユピ坊の機能を使用する際に使う言葉は、合言葉に設定することができません。

# 設定を変更する

#### 1. 設定画面を表示する

#### ■ 会話で表示する

1-1 ユピ坊に「設定画面を開いて」と話しかける

スリープモード ( ☞ P.12) の場合 「ねぇ、ユピ坊」 と話しかける。または、画面にタッ チをしてください。 \_\_\_\_\_\_

| ユピ坊 | 本当にいいですか? |
|-----|-----------|
|     |           |

ユーザーはい。

設定画面を表示します。

# ■ 手動で表示する

1-1 バルーン表示モードにする

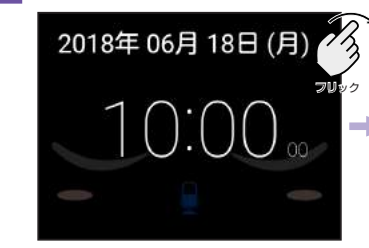

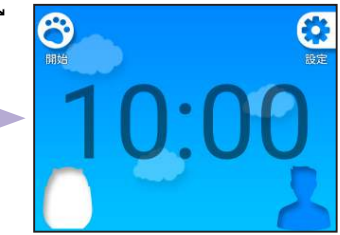

ディスプレイを右にフリックします。 ※ バルーン表示モードの場合この操作は不要です。

1-2 [設定]にタッチする

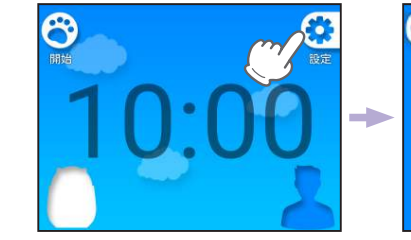

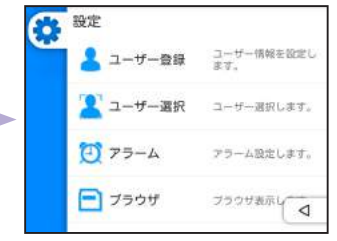

設定画面が開きます。

#### 2. 設定画面

16 🌻 音声認識

日声怒地を設定 ↓

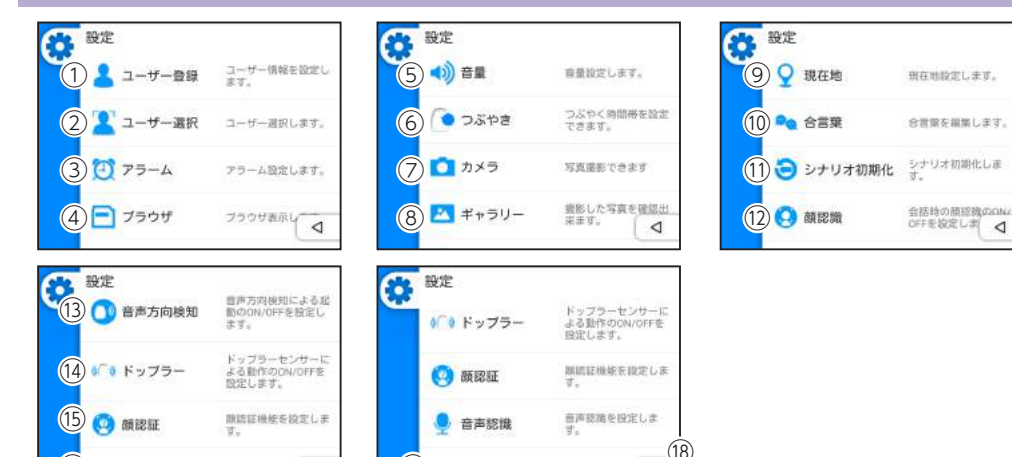

| No         | 機能      | 三分旧                                          |
|------------|---------|----------------------------------------------|
| 1          | ユーザー登録  | ユーザー情報を設定します。( <b>一</b> P.33)                |
| 2          | ユーザー選択  | ユーザー選択します。( <b>●</b> P.34)                   |
| 3          | アラーム    | アラーム設定します。( 🖝 P.35)                          |
| 4          | ブラウザ    | ブラウザ表示します。( 🖝 P.36)                          |
| 5          | 音量      | 音量設定します。( ☞ P.36)                            |
| 6          | つぶやき    | つぶやく時間帯を設定します。( 🖝 P.37)                      |
| $\bigcirc$ | カメラ     | 写真撮影をします。( 🖝 P.37)                           |
| 8          | ギャラリー   | 撮影した写真を確認出来ます。( 🖝 P.38)                      |
| 9          | 現在地     | 現在地設定します。( 🖝 P.39)                           |
| 10         | 合言葉     | 合言葉を編集します。( ☞ P.30)                          |
| (11)       | シナリオ初期化 | シナリオ初期化します。( 🖝 P.41)                         |
| 12         | 顏認識     | 会話時の顔認識の ON/OFF を設定します。( 🖝 P.42)             |
| 13         | 音声方向検知  | 音声方向検知による起動の ON/OFF を設定します。( 🖝 P.43)         |
| 14)        | ドップラー   | ドップラーセンサーによる動作の ON/OFF を設定します。<br>( 	━ P.43) |
| (15)       | 顔認証     | 顔認証機能を設定します。( 	 P.44)                        |
| 16         | 音声認識    | 音声認識を設定します。( 	 P.45)                         |
| 17         | システム設定  | システム設定画面を表示します。( ☞ P.46)                     |
| 18         | 戻る      | 待受画面に戻ります。                                   |

17 🔅 システム設定 システム設定し 🛛

# 3. ユーザー登録・追加・削除

ユーザーの編集・追加・削除を行います。

- ユーザーの編集・追加をする
- 3-1 [ユーザー登録]にタッチする

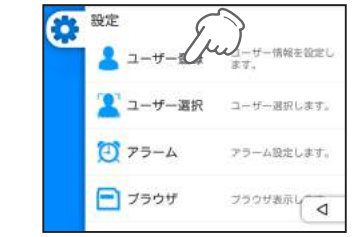

設定メニューが表示されていない場合… ※ ● P.31 [設定画面を表示する] を参照ください。

#### 3-2 編集したいユーザーにタッチする

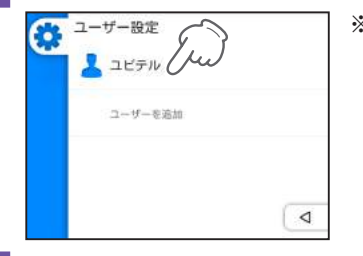

※ユーザーを追加する場合、[追加]にタッチしてくだ さい。

3-3 編集したい項目にタッチし、各項目編集する

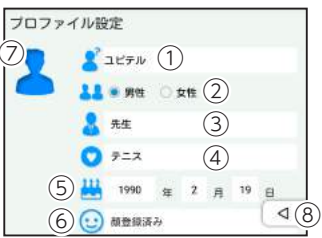

|    |       | - | <br> | <br> | <br>- |
|----|-------|---|------|------|-------|
| 設定 |       |   |      |      |       |
| 2  | . (1) |   |      |      |       |

| No.       | 機能              | 説明                           |
|-----------|-----------------|------------------------------|
| 1         | 名前              | ユピ坊が会話の際使用するユーザーの名前です。       |
| 2         | 性別              | ユピ坊が会話の際使用するユーザーの性別です。       |
| 3         | 職業              | ユピ坊が会話の際使用するユーザーの職業です。       |
| 4         | 趣味              | ユピ坊が会話の際使用するユーザーの趣味です。       |
| 5         | 生年月日            | ユピ坊が会話の際使用するユーザーの生年月日です。     |
|           |                 | 顔認証する時に使用される写真です。            |
| 6         | 顔認証用の写真         | タッチするとカメラが起動し、顔認証用の写真を撮影します。 |
|           |                 | カメラ機能について 🖝 P.37「カメラ」        |
| ⑦ ユーザーアイ: | ユーザーアイコン パ<br>タ | バルーントークモードで表示されるアイコンです。      |
|           |                 | タッチするとアイコンを選択できます。           |
| 8         | 戻る              | ユーザーを追加し、登録を終了する。            |
| * 24      | 録頂日において 逆点      |                              |

※ 登録項目において、漢字の場合、意図しない読み万でユヒ坊が呼い場合かめります。 その場合、ひらがなもしくはカタカナで入力ください。

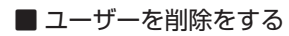

# 3-1 削除したいユーザーを長押し(約2秒)する

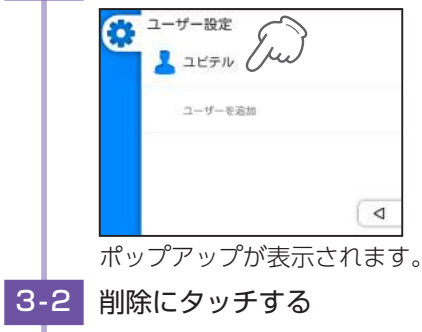

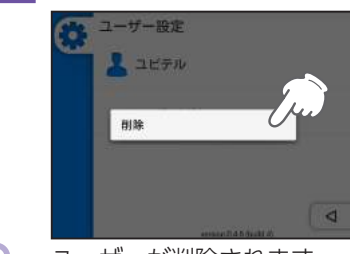

ユーザーが削除されます。

#### 4. ユーザー選択

ユピ坊と会話するユーザーを設定します。フェイスモードおよび、バルーントークモードでかつ、 顔認証 OFF の場合に設定が有効になります。

フェイスモードで顔認証 ON の場合は顔認証したユーザーに自動で設定切り替えます。

#### 4-1 ユーザー選択にタッチする

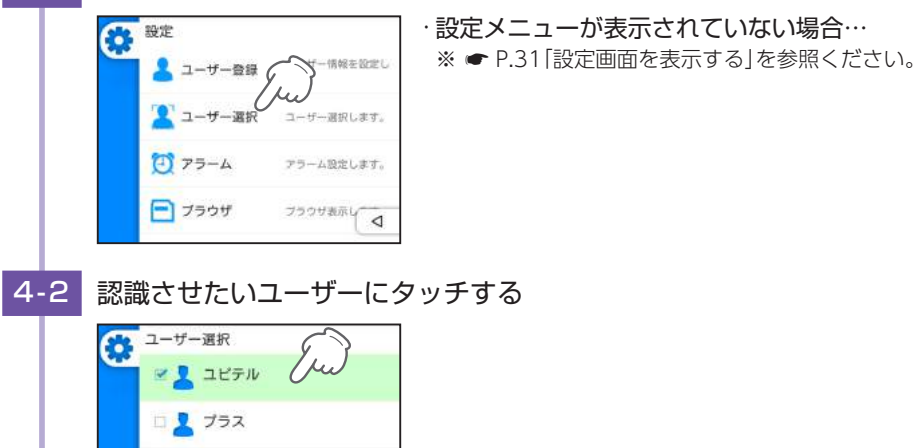

4

# 5. アラーム機能

アラームを設定します。

待受画面から設定する方法と設定画面から設定する方法があります。

※ アラームは最大〇件登録できます。

#### ■ 待受け画面から設定する

5-1 ユピ坊に「アラーム設定を開いて」と話しかける

スリープモード ( ☞ P.12) の場合 「ねぇ、ユピ坊」 と話しかける。または、画面にタッ チをしてください。

| ユーザー | アラーム設定を開いて。      |  |  |
|------|------------------|--|--|
| ユピ坊  | 本当にいいですか?        |  |  |
| ユーザー | はい。*             |  |  |
| ユピ坊  | じゃあアラーム設定画面を開くね。 |  |  |
|      |                  |  |  |

◯ ※「いいえ」と答えると待受画面のままになります。

#### ■ アラーム設定画面から設定する

5-1 [アラーム設定]にタッチする

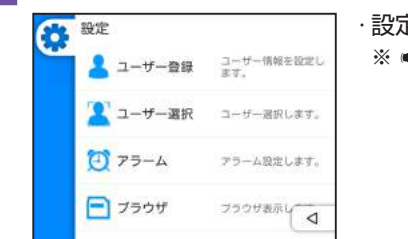

・設定メニューが表示されていない場合…

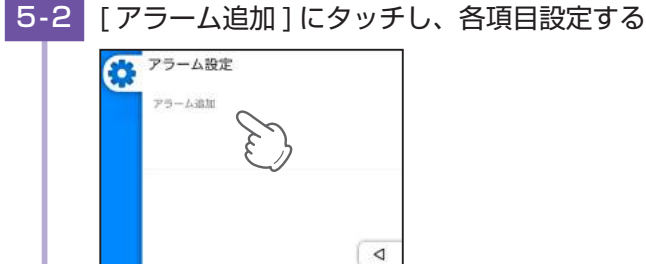

|   |     | 6                  | 1                      |
|---|-----|--------------------|------------------------|
|   | VO. | 機能                 | 説明                     |
| ( | 1   | 設定時刻<br>(24 時間表示 ) | 設定時刻を 24 時間表示で表示します。   |
| ( | 2   | アラーム ON/OFF        | ユピ坊が会話の際使用するユーザーの性別です。 |
| ( | 3   | 毎週繰り返し<br>曜日設定     | 毎週繰り返しする曜日を設定する。       |
| ( | 4   | 削除                 | 長押しすると削除します。           |

#### 6. ブラウザ

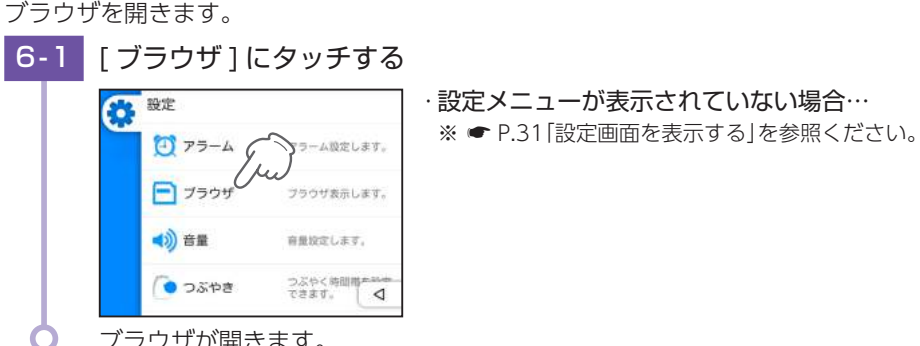

ブラウザが開きます。

## 7. 音量

ユピ坊から出る音量を設定します。

設定画面から変更する方法、待受画面で音声で変更する方法または、側面の音量ボタンで音量 を変更する方法があります。

# 7-1 [音量]にタッチする

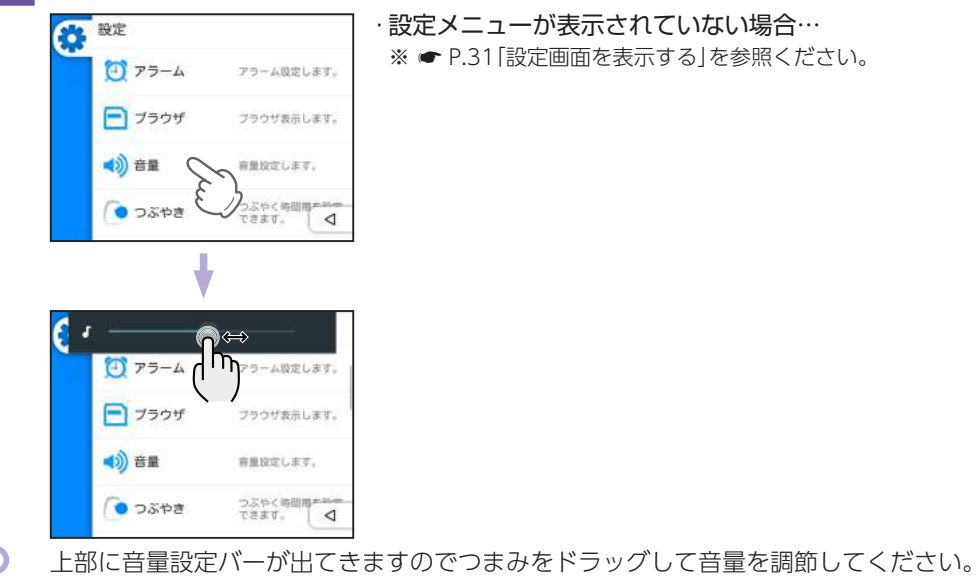

·設定メニューが表示されていない場合… ※ ● P.31 [設定画面を表示する] を参照ください。 8. つぶやき

設定した時間帯に自動的にスリープモードを解除し、ユピ坊が自動でつぶやきます。 設定した時間帯に4~6度、自動でユピ坊がつぶやきます。

8-1 [つぶやき]にタッチする

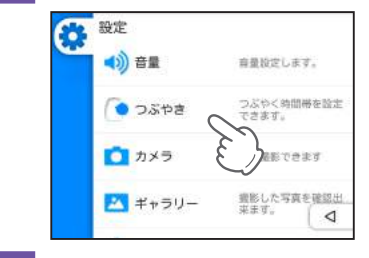

設定メニューが表示されていない場合… ※ ● P.31 [設定画面を表示する] を参照ください。

8-2 つぶやきを行ってもよい時間帯をタッチする

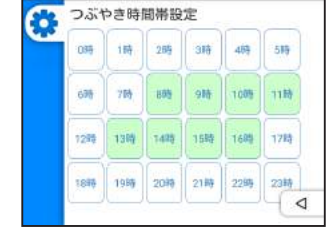

上記は、8時台~11時台および13時台~16時台につぶやく設定です。

| 9. 力. | メラ         |                                                                                                    |                                                                         |                                                                              |
|-------|------------|----------------------------------------------------------------------------------------------------|-------------------------------------------------------------------------|------------------------------------------------------------------------------|
| りメラな  | を起重        | もします。                                                                                                    |                                                                         |                                                                              |
| 9-1   | [力         | メラ]にタ                                                                                                    | ヲッチする                                                                   |                                                                              |
|       | ٥          | <ul> <li>設定</li> <li>・</li> <li>・</li> <li< td=""><td>音量設定します。<br/>つぶやく物間帯を設定<br/>でさます。<br/>写真確新できます<br/>気能がした写真を確認出<br/>気ます。<br/>【</td><td><ul> <li>・設定メニューが表示されていない場合…</li> <li>※ ● P.31「設定画面を表示する」を参照ください。</li> </ul></td></li<></ul> | 音量設定します。<br>つぶやく物間帯を設定<br>でさます。<br>写真確新できます<br>気能がした写真を確認出<br>気ます。<br>【 | <ul> <li>・設定メニューが表示されていない場合…</li> <li>※ ● P.31「設定画面を表示する」を参照ください。</li> </ul> |
| Ò     | <u>カ</u> > | くラが起動し                                                                                                    | ,ます。                                                                    |                                                                              |

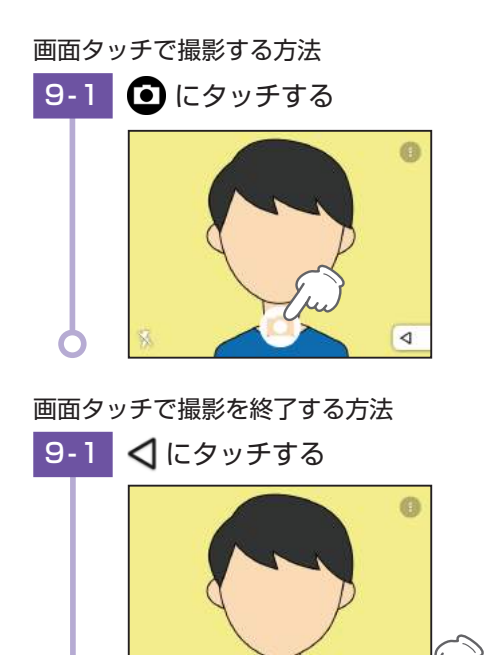

## 10. ギャラリー

カメラで撮影した写真を閲覧します。

ギャラリー
 現在地

₽0 合言葉

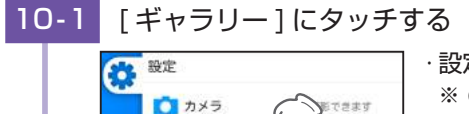

ギャラリーが起動します。

観影した写真を確認出 来ます。

現在地設定します。 合言葉を服用 y 🗸

ギャラリーの詳細は ● P.26 [撮影した写真を見る] をご参照ください。

# ・設定メニューが表示されていない場合…

※ ☞ P.31 「設定画面を表示する」を参照ください。

# 11. 現在地

現在地を変更します。

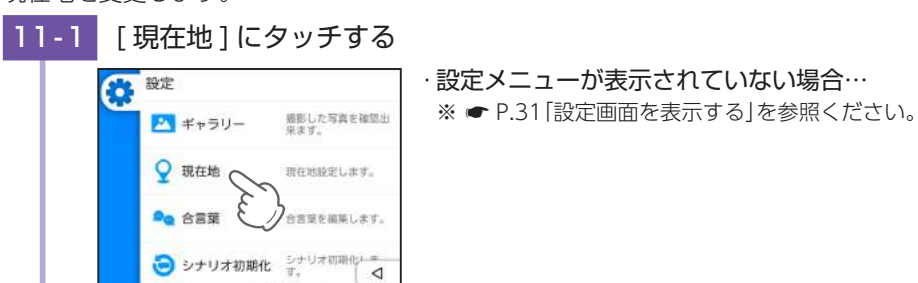

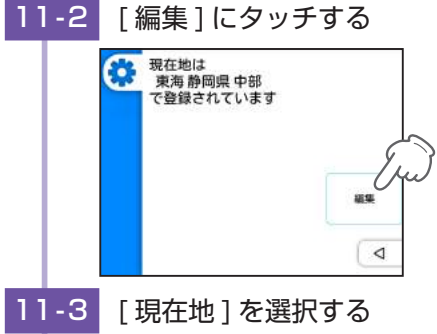

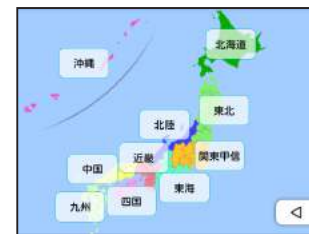

ᅌ 全てを選択すると[11-2]の画面に戻ります。

# 12.合言葉

ユピ坊が返すを合言葉を変更または削除します。

ユーザーからの合言葉は変更できませんので一度削除して再登録してください。

♥ P.30「合言葉」を参照ください。

#### ■ 合言葉を編集・変更する

# 12-1 [合言葉]にタッチする

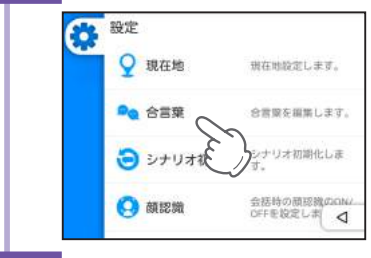

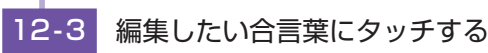

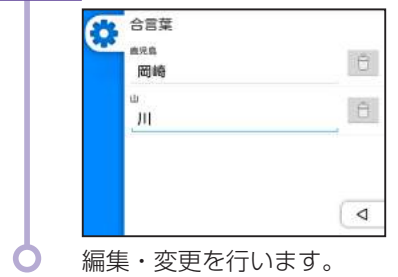

■ 合言葉を削除する

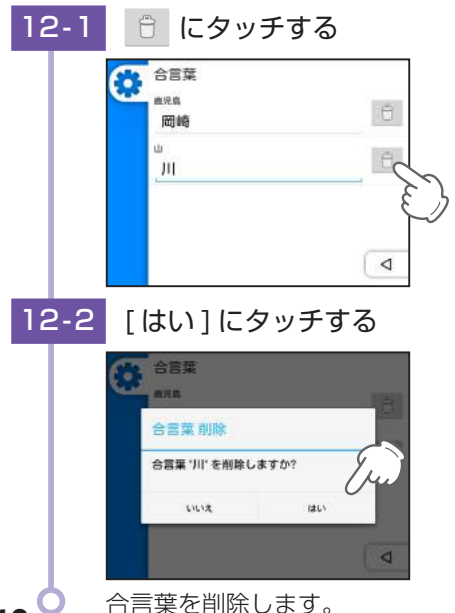

# 13.シナリオ初期化

シナリオ初期化をします。

シナリオとは、ユピ坊とユーザーのこれまでの会話の流れです。初期化を行うと、ユピ坊の自 己紹介から会話を始めます。

# 13-1 [シナリオ初期化]にタッチする

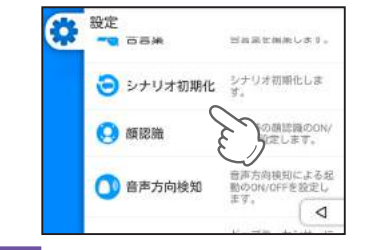

・設定メニューが表示されていない場合…

※ ☞ P.31 [設定画面を表示する]を参照ください。

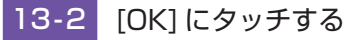

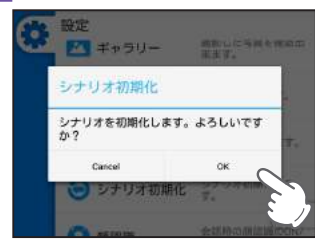

シナリオ初期化を行います。 削除が完了すると設定メニュー画面に戻ります。

## 14. 顔認識機能

フェイスモードにおける顔認識機能の ON/OFF を切り替えます。 顔を認識し、ユピ坊の目がユーザーの顔を追います。

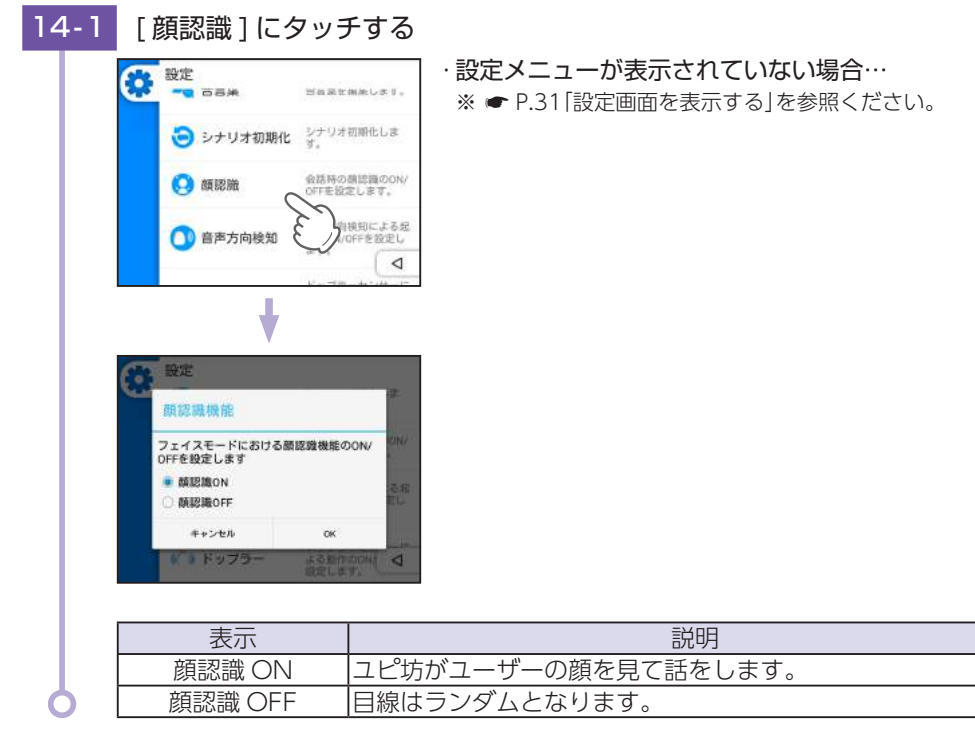

# 15. 音声方向検知

音声方向検知による起動の ON/OFF を切り替えます。 方向検知マイクにより呼びかけた方を特定し、顔を呼びかけた方に向けます。 ● P.13 [音声方向検知について]

15-1 [音声方向検知]にタッチする

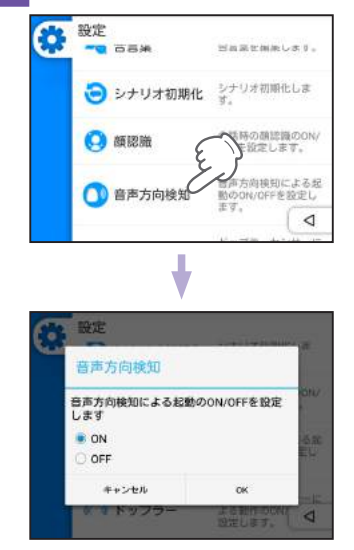

・設定メニューが表示されていない場合…

※ ● P.31 [設定画面を表示する] を参照ください。

| 衣小  | 記明                   |
|-----|----------------------|
| ON  | 呼びかけられた方向を向きます。      |
| OFF | 呼びかけても呼びかけた方向を向きません。 |

付近に壁など音声を反響するものがある状態だとうまく反応しない場合があります。そのような場所に設置する際は音声方向検知を [OFF] にしてご使用ください。

## 16. ドップラー

ドップラーセンサーによる起動の ON/OFF を切り替えます。

► P.12[ドップラーについて]

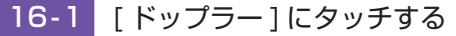

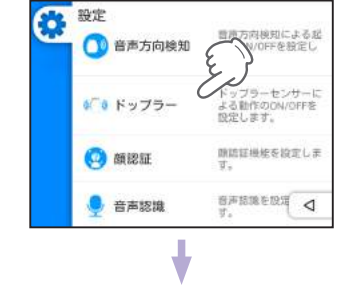

・設定メニューが表示されていない場合…
 ※ ● P.31 [設定画面を表示する]を参照ください。

| ドップラーセンサーによる動作のON/<br>を設定します |
|------------------------------|
|                              |
| #+>±/ 0K                     |

| 表示  | 説明                        |
|-----|---------------------------|
| ON  | センサーが反応すると頭部が反応します。       |
| OFF | センサーが反応するところまで行っても反応しません。 |

# 17. 顔認証

顔認証機能使用の ON/OFF 切替、顔認識時の高輝度 LED のモードの切替を行います。

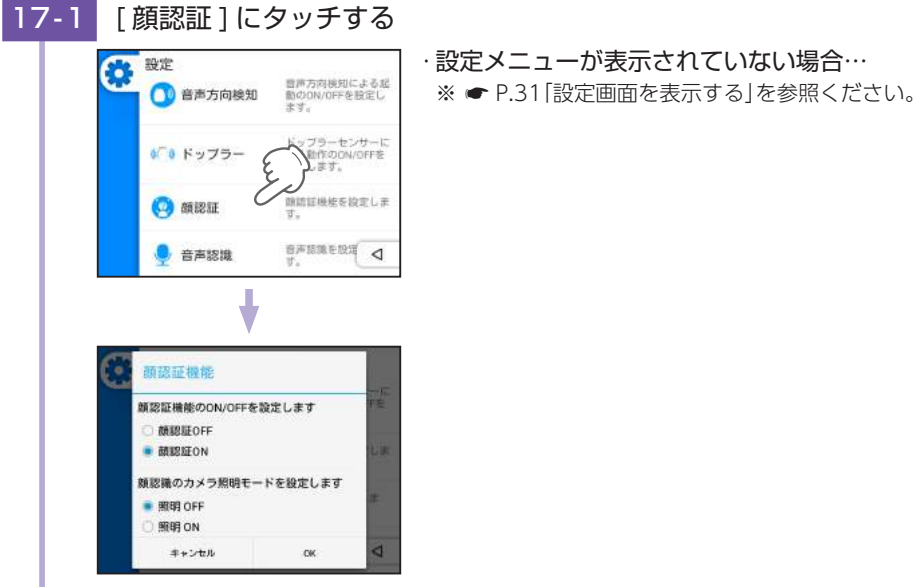

#### ■ 顏認証 ON/OFF

| 表示      | 説明                                           |
|---------|----------------------------------------------|
| 顔認証 ON  | フェイスモードでの会話開始時に登録した写真データと照合し、<br>ユーザーを特定します。 |
| 顔認証 OFF | ユーザー選択で選択したユーザーで会話します。                       |

#### ■ 顔認識のカメラ照明モード

| 表示     | 説明                   |
|--------|----------------------|
| 照明 OFF | 照明 OFF で判別します。       |
| 照明 ON  | 顔認識時、カメラの照明を ON します。 |

# 18.音声認識

ユーザーが会話時のオプションを設定します。

#### 

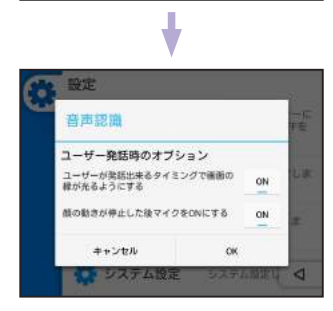

#### ■ ユーザーが会話出来るタイミングで画面の縁が光るようにする

| 表示  | 説明                         |
|-----|----------------------------|
| ON  | ユーザーが会話できるタイミングで画面の縁が光ります。 |
| OFF | 縁は光りません。                   |

#### ■ 顔の動きが停止した後マイクを ON にする

| 表示  | 説明                                                                               |
|-----|----------------------------------------------------------------------------------|
| ON  | 顔が停止した状態でユーザーと会話をします。                                                            |
| OFF | 顔が動いている状態でもユーザーと会話をします。<br>※ユピ坊のノイズにより音声認識精度が落ちてしまうため、ON の状態<br>で使用することをおすすめします。 |

# システム設定

#### システムの変更を行います。

# 1. システム設定を開く

#### 設定画面を開き、[システム設定]にタッチする 1 - 1

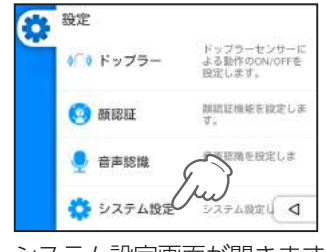

·設定メニューが表示されていない場合… ※ ● P.31 [設定画面を表示する] を参照ください。

# システム設定画面が開きます。

#### Yupibow システム設定 Yupibow システム設定 (1) **▼**無線LAN 設定 設定 (5) 留 SDカード アンマウント (2) ●明るさの 6 \$ システムの初期化 初期化 3 ··· スリーブ 1580 (7) ① システム情報 備報 (4) までイク入力 レベル 12

| No.        | 機能               | 説明                                   |
|------------|------------------|--------------------------------------|
| 1          | 無線 LAN 設定        | 無線 LAN 設定をします。( 🖝 P.47)              |
| 2          | 明るさのレベル          | 明るさを調整します。( 🖝 P.48)                  |
| 3          | スリープ             | スリープになる時間を設定します。( ← P.48)<br>初期値:1 分 |
| 4          | マイク入力レベル         | マイク入力のレベルを設定します。( 🖝 P.48)            |
| 5          | SD カード<br>アンマウント | SD カードを取り外すときタッチします。( 🖝 P.49)        |
| 6          | システムの初期化         | 工場出荷時設定に戻します。( 🖝 P.49)               |
| $\bigcirc$ | システム情報           | システム情報を表示します。( 🖝 P.50)               |
| 8          | 戻る               | 前の画面に戻ります。                           |

# 2. 無線 LAN 設定

無線 LAN の接続先の変更、ON/OFF 切替するときに使用します。

■ 無線 LAN 設定を開く

2-1 [設定]にタッチする

|                           |     | 1/4 |
|---------------------------|-----|-----|
| ▼ 無線LAN 設定                | 設定  | 0   |
| 明るさの<br>レベル               |     | •   |
| … スリーブ                    | 15秒 |     |
| <ul> <li>マイク入力</li> </ul> | 12  |     |

·システム設定メニューが表示されていない場合… ※ ● P.46 [システム設定を開く]を参照ください。

■ 無線 LAN の ON/OFF を切り替える

2-1 右上のトグルスイッチにタッチする

|    | 無線LAN 設定         |   |
|----|------------------|---|
|    | ON               |   |
| ♥. | 後続済み             | Ţ |
| •  | land Ng          |   |
| •  | recoders.genala  |   |
|    | with Silvert, to |   |

ON/OFF が切り替わります。

OFF にするとユピ坊から『ネットワーク接続を確認してください。』と音声が出ます。

また、ON にすると以前接続していた無線 LAN に自動で接続します。

#### 3. 明るさのレベル

#### 画面の明るさを調整します。

# 3-1 つまみをドラッグします

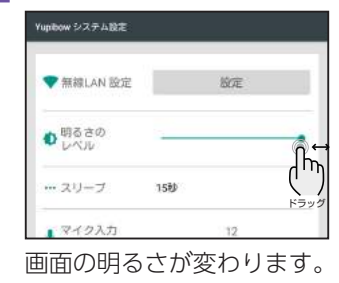

#### ・システム設定メニューが表示されていない場合… ※ ● P.46「システム設定を開く」を参照ください。

# 6. SD カードのアンマウント

microSD カードを取り出す際に、タッチします。 ● P.59[microSD カードを取り外す]を参照ください。

# 7. システムの初期化

工場出荷時設定に戻すときに使用します。 登録したアカウント情報や撮影した写真なども削除されます。

# -1 [初期化]にタッチします

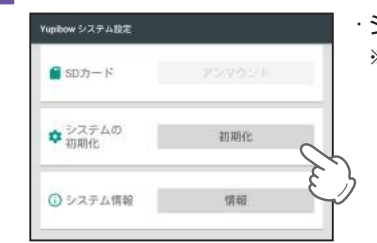

·システム設定メニューが表示されていない場合… ※ ● P.46「システム設定を開く」を参照ください。

# 4. スリープ

ディスプレイのバックライトが消灯してスリープモードになる時間を設定します。

## 4-1 スリープにタッチします

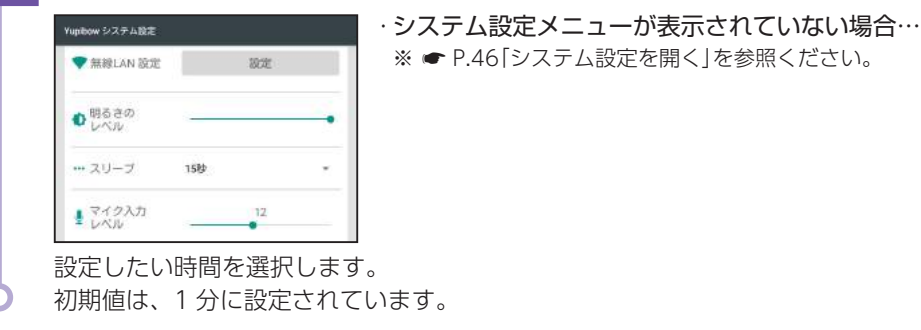

# 7-2 [OK] にタッチします

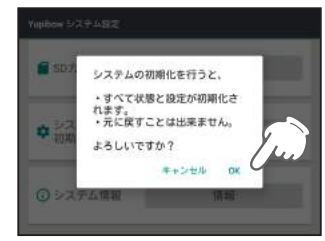

システムの初期化が終了すると、自動で再起動し、初期設定画面になります。

# 5. マイク入力レベル

マイクが音声を拾うレベルを設定します。

#### 5-1

# つまみをドラッグします

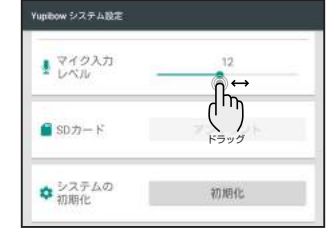

・システム設定メニューが表示されていない場合…

#### ※ ☞ P.46 「システム設定を開く」を参照ください。

マイク入力レベルが変更されます。初期値は、12 に設定されています。 数値が大きくなると小さな音でも反応します。 ※通常は変更せずにご使用ください。

# 8. システム情報

ユピ坊のアップデート、システムの状態の確認などができます。 ■ **システムのアップデートをする** 

#### 8-1 [情報]にタッチする

# 

·システム設定メニューが表示されていない場合… ※ ● P.46[システム設定を開く]を参照ください。

# 「ロボット教室」アプリを起動する

ロボット教室で使用したアプリを起動します。

1. ロボット教室アプリを起動する

1-1 [ロボット教室]にタッチする

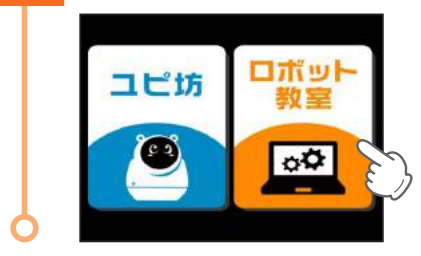

# 2. 無線 LAN 設定をする

ロボット教室アプリのご使用には、インターネット接続環境が必要になります。 ※ ユピ坊を起動し、無線LAN設定を行っている場合、自動で設定した無線LANに接続されます。

# 2-1 🔊 にタッチする

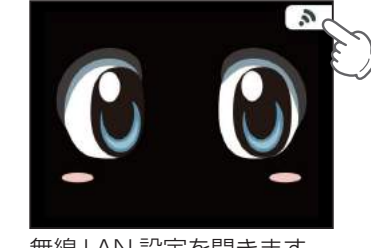

無線 LAN 設定を開きます。

2-2 接続したい SSID にタッチする

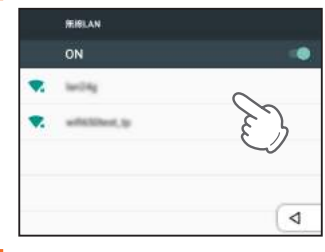

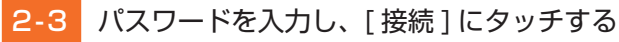

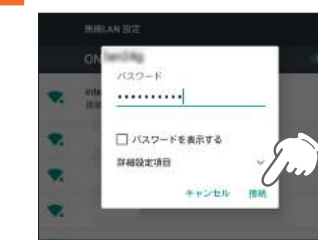

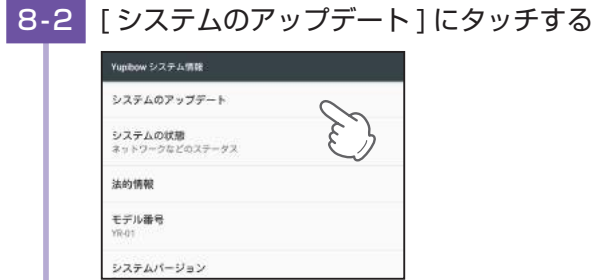

8-3 [アップデート]にタッチする

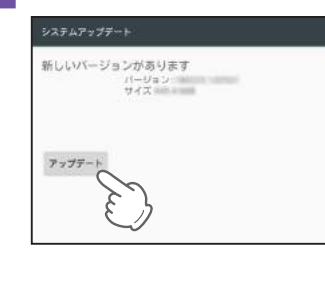

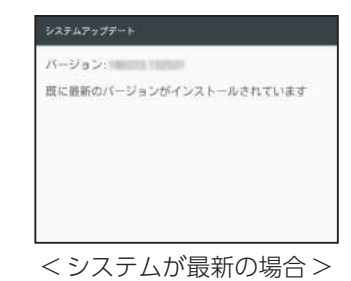

システムアップデート: アップデートバッケージをダウンロード中...

アップデートが開始します

\_\_\_\_\_\_ アップデートが完了すると再起動します。

8-4

# 3. パソコンでブラウザを起動する

パソコンでブラウザを起動し下記の URL にアクセスします。

# https://school.yupibow.jp

ID(ユピ坊のシリアル番号)とパスワード(レンタル時発行)を入力しログインする。

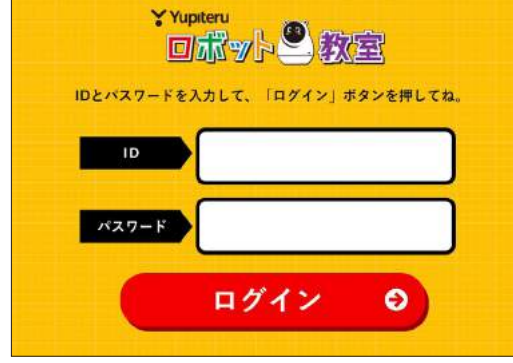

操作方法は、ロボット教室で配布した資料をご参照ください。

# パソコンと接続する

ユピ坊で撮影した写真の閲覧や、パソコンにコピーすることができます。 接続可能なパソコンの OS は windows 7、8.1、10 です。

1. ユピ坊とパソコンを接続する

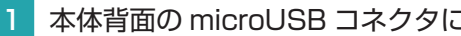

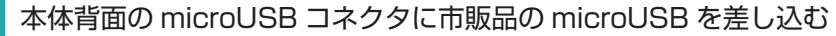

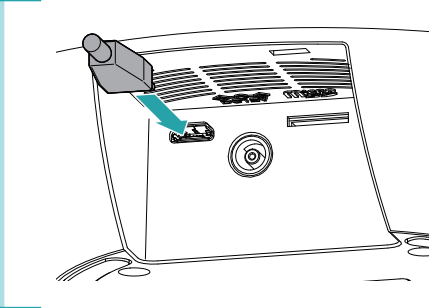

左図は接続方法が分かりやすいように AC アダプター の電源コネクタは描かれていません。

# 1-2 パソコンに接続する

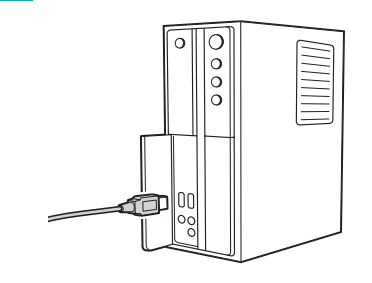

# 1-3 [YR-01] をクリックする

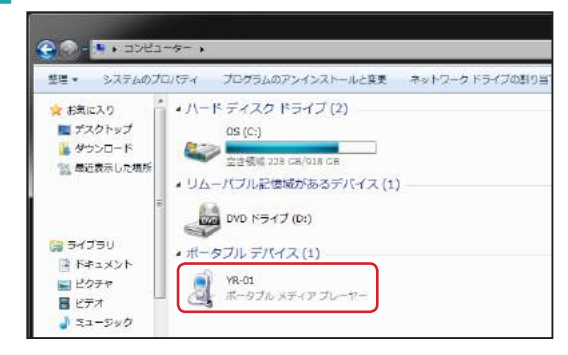

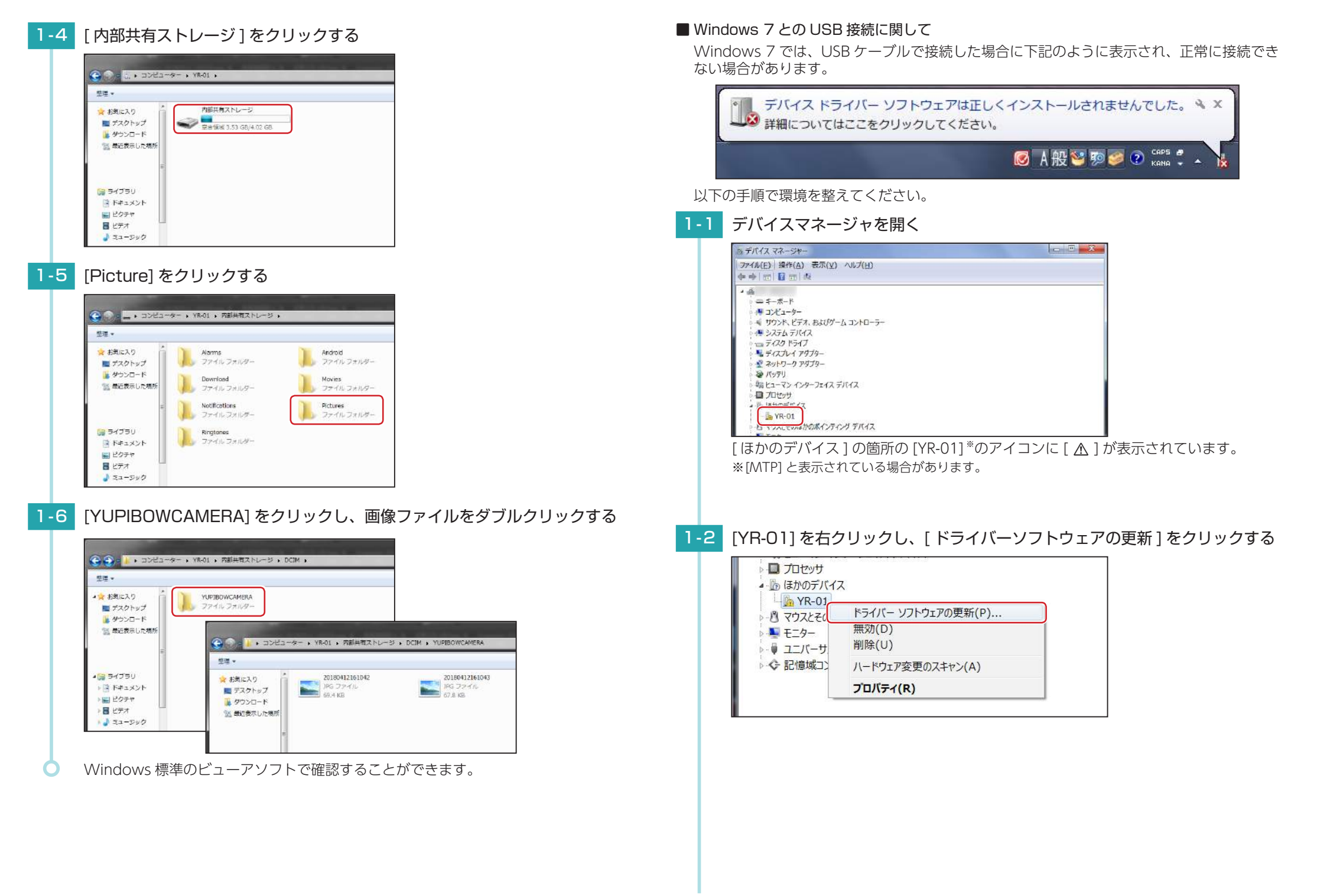

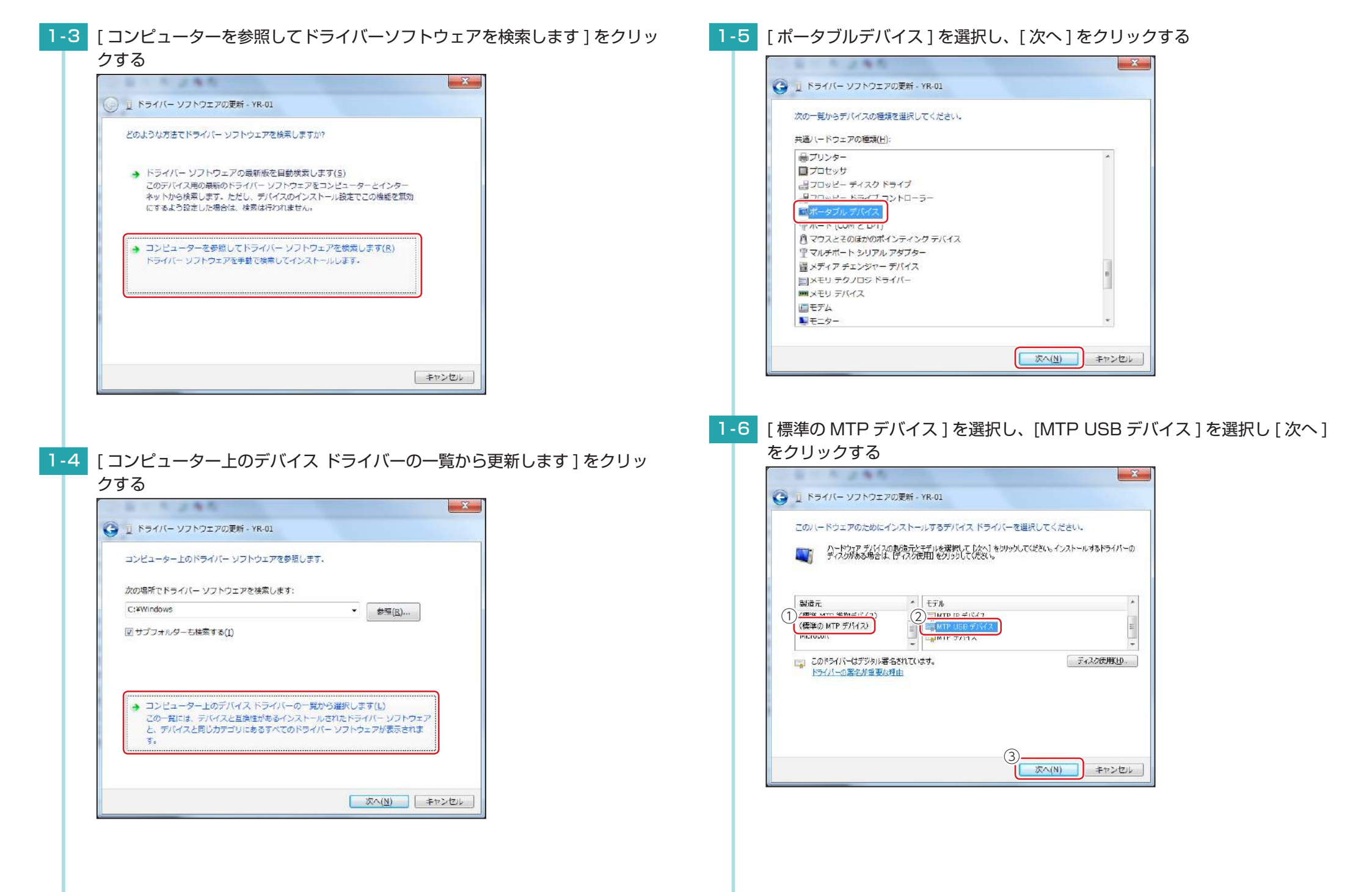

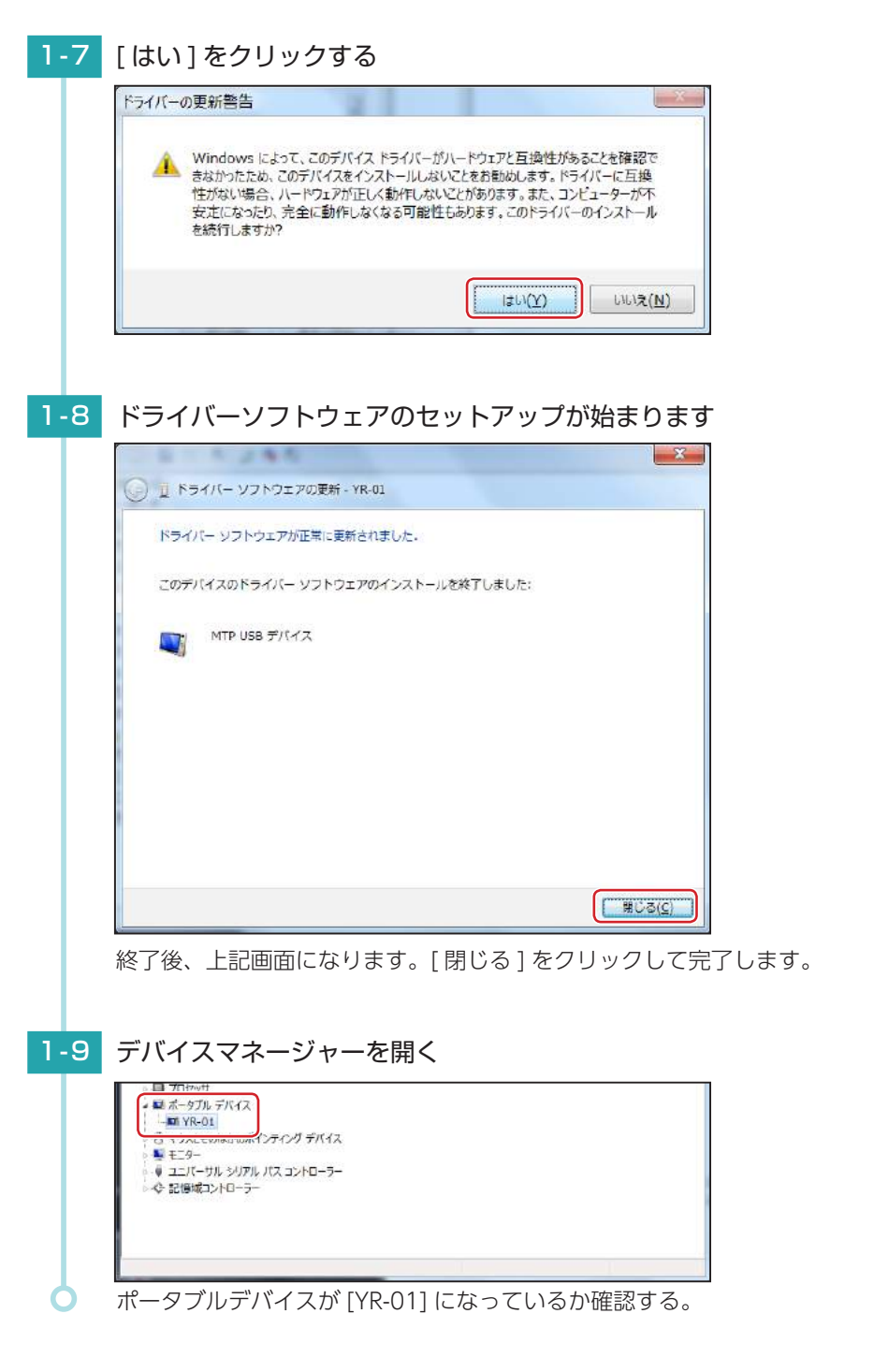

# microSD カードを装着する

ユピ坊に microSD カードを装着すると、ユピ坊で microSD カード内のデータを閲覧することができます。

1. 本体で microSD カード内のデータを閲覧する

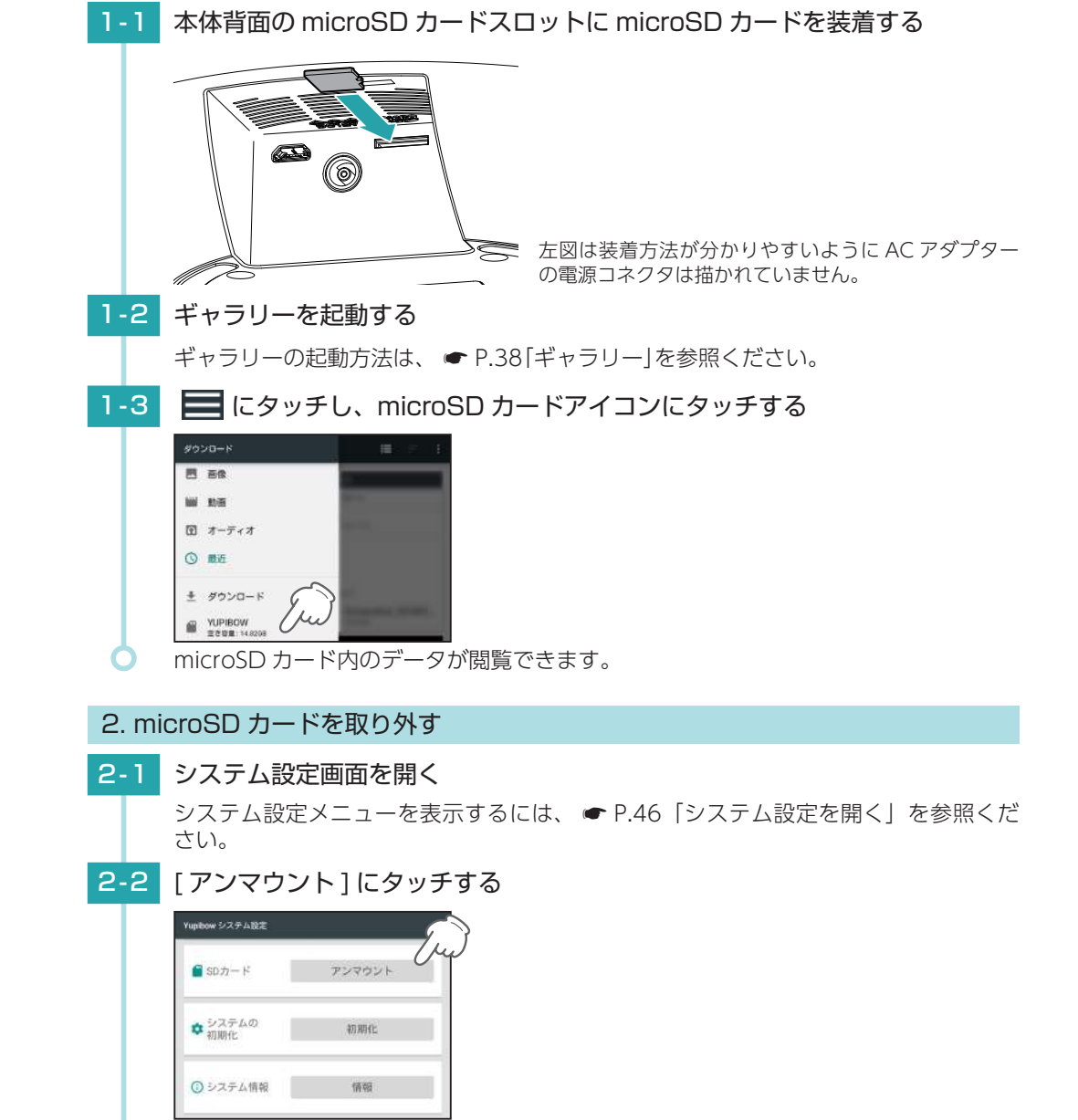

# 故障かな?と思ったら

修理をご依頼になる前に、もう一度以下のことをご確認ください。

#### 電源が入らない

□ DC ジャックに AC アダプターのコネクタがしっかりささっているか確認してください。

#### 質問に答えてくれない

#### □ ユピ坊との会話中ではないですか。

ユピ坊が話している最中に質問をしても回答できません。一通りユピ坊との会話を終わらせてから質問をして ください。

#### 『ガガガ』と音が鳴る

#### □ 可動部をとめていませんか。

可動部を無理やり停止させるとモーターが空転し『ガガガ』と音が鳴ります。

#### 音声が聞こえにくい

#### □ スピーカー部が塞がっていませんか。

スピーカーの穴が塞がってしまうと音が小さくなります。また、周囲に物を置かないでください。

#### □ 音量が最小になっていませんか。

側面の音量ボタンで音量を調整してください。

#### 声を聞き取ってくれない

#### □ 複数人で話しかけていませんか。

ユピ坊と同じ高さで約30cm離れて1人ずつ静かな所で話しかけてください。

#### □ ユピ坊の周りに壁などがありませんか。

付近に壁など音声を反響するものがある状態だとうまく反応しない場合があります。そのような場所に設置する際は音声方向検知を [OFF] にしてご使用ください。( ← P.43 [音声方向検知])

#### 顔認証がうまくできない

#### □ カメラが汚れていませんか。

カメラが汚れているとうまく認識できません。カメラの汚れをふき取ってください。

#### □ パーソナル情報を登録していない人ではないですか。

パーソナル情報を登録していない人だと顔認証しません。

#### ユピ坊が動かない(画面が固まって動かないやボタンを押しても反応しない)

#### □ 強制終了し、再度電源 ON してください。

電源を約7秒押すと強制終了します。その後電源ボタンを短押しし、再度電源を入れてください。 ※強制終了してもパーソナル情報、シナリオ情報、撮影した写真などは消えません。

# エラーメッセージ一覧

| エラーメッセージ               | 説明                                                                    |
|------------------------|-----------------------------------------------------------------------|
|                        | □ 無線 LAN に接続されていません。                                                  |
| ネットワーク接続できていません。       | SSID のパスワードが間違っていませんか。                                                |
| ネットワークの接続設定を確認し        | □ 無線 LAN が乱立していて正しく接続できていません。                                         |
|                        | 無線 LAN を一度 OFF し、再度 ON してください。<br>別の SSID を選択し、接続してください。              |
|                        | <ul> <li>無線 LAN に接続されているが無線 LAN ルーターからインター<br/>ネットに接続できない。</li> </ul> |
| <br> 対話サーバーで異常が発生しました。 | 無線 LAN ルーターの設定を見直してください。                                              |
|                        | □ 対話サーバーに障害が発生しています。                                                  |
|                        | しばらく待ってから正常に会話ができるか試してください。                                           |
|                        | <ul> <li>無線 LAN に接続されているが無線 LAN ルーターからインター<br/>ネットに接続できない。</li> </ul> |
| 音声認識サーバーで異常が発生し        | 無線 LAN ルーターの設定を見直してください。                                              |
| ま し/こ。<br>             | □ 音声認識サーバーに障害が発生しています。                                                |
|                        | しばらく待ってから正常に会話できるか試してください。                                            |

# 仕様

| プロセッサー    | ARM Coatex9 最大 4X1GHz                     |  |  |
|-----------|-------------------------------------------|--|--|
| メインメモリー   | 2GB                                       |  |  |
| 電源電圧      | DC12V                                     |  |  |
| 消費電力      | 4W                                        |  |  |
| カメラ素子     | 100 万画素 カラー CMOS                          |  |  |
| 視野角       | 67.4°                                     |  |  |
| 記録解像度     | 110 万画素                                   |  |  |
| カメラ画像解像度  | 320 × 240、640 × 480、1024 × 768、1280 × 720 |  |  |
| ディスプレイサイズ | 静電式                                       |  |  |
| コイク       | 音声認識用 1ch                                 |  |  |
| ¥10       | 音声方向検知用 3ch                               |  |  |
| 記録媒体      |                                           |  |  |
| 動作温度範囲    | $0^{\circ}C \sim +35^{\circ}C$            |  |  |
| 外形寸法      | 165(Φ)×207(H)mm(突起部除く)                    |  |  |
| 重量        | 約 1200g                                   |  |  |
|           | 適合技術基準:特定小電力無線局 移動体検知センサー                 |  |  |
| マイクロ波センサー | センサータイプ:ドップラーセンサー                         |  |  |
|           | 発振周波数帯:K バンド 24GHz 帯                      |  |  |
|           | 総合技術基準:小電力データ通信システム無線局                    |  |  |
| 無線 LAN    | 使用周波数:2.4GHz 带                            |  |  |
|           | IEEE802.11b/g/n 準拠                        |  |  |

#### ・この説明書に記載されている各種名称・会社名・商品名などは各社の商標または登録商標です。なお、本 文中では TM、® マークは明記していません。

# microSD カード対応一覧表

※本体と市販品の microSD カードとの相性による動作の不具合については保証いたしかねます。

| 記録媒体      | microSDHC カード |
|-----------|---------------|
| 容量        | 8~32GB        |
| SDスピードクラス | Class 6 以上    |

※スピードクラスとは、連続的な書き込みに関する速度規格です。

# ユピ坊に関するお問い合わせ先

お問い合わせの際は、使用環境、症状を詳しくご確認のうえ、お問い合わせください。

- 下記窓口の名称、電話番号、受付時間は、都合により変更することがありますのでご了承ください。
- 電話をおかけになる際は、番号をお確かめのうえ、おかけ間違いのないようご注意ください。
- レンタル中にユピ坊を破損した際も、下記にお問い合わせください。

受付時間 11:00~18:00 月曜日~金曜日 (祝祭日、年末年始など、当社指定期間を除く)

# 故障相談や取扱方法に関する問い合わせ 054-204-2261

本体のアップデート情報、取扱説明書は随時更新されます。 最新情報は当社ホームページにてご確認ください。 http://www.yupiteru.co.jp/